# steady print Base Rundum-sorglos-Paket für Druckeradmins.

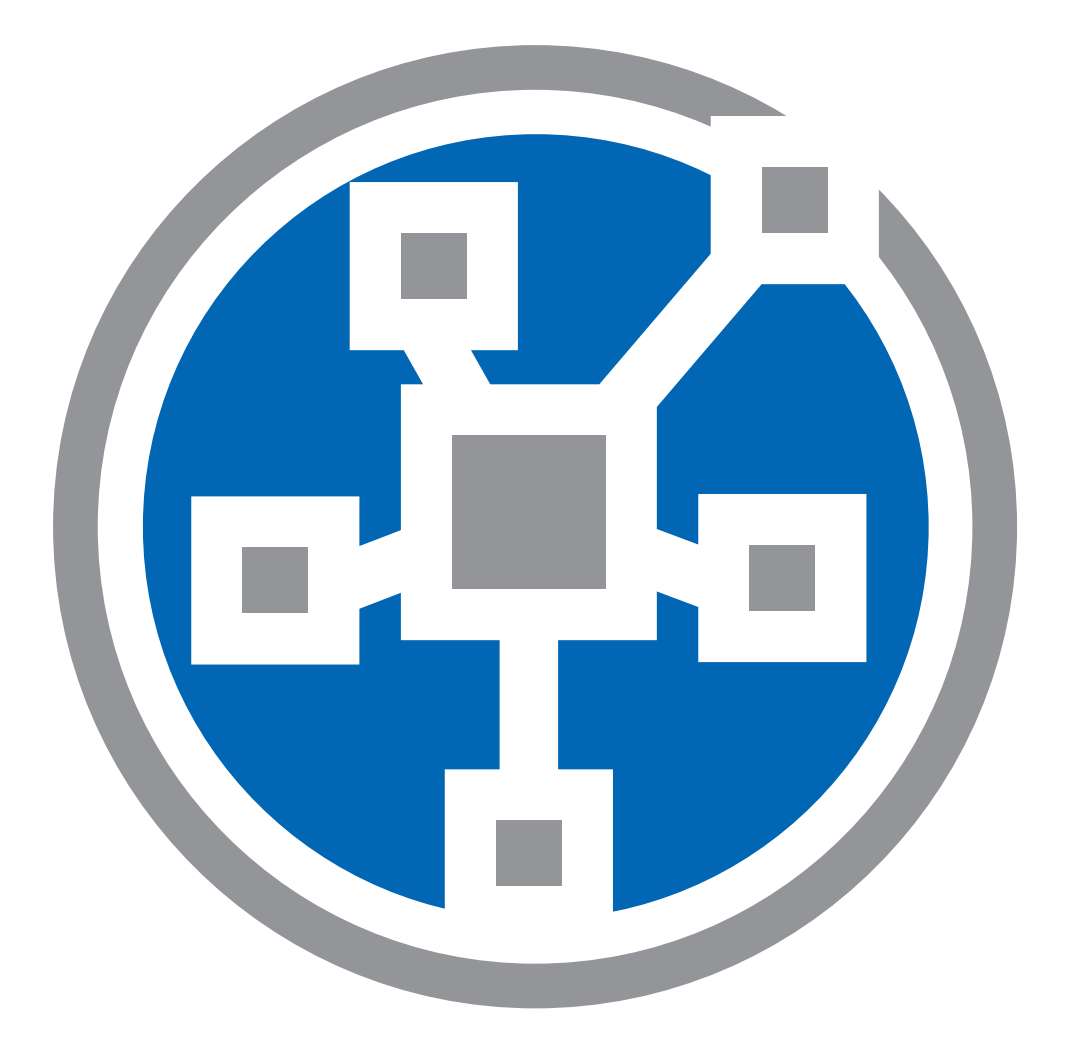

# **Quick Installation Guide**

Schnellinstallationsanleitung | Deutsch

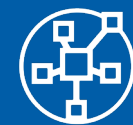

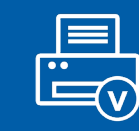

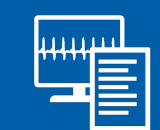

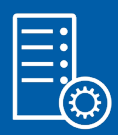

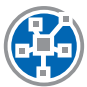

#### Herzlich willkommen

Dieses Dokument soll Ihnen dabei helfen, eine steadyPRINT-Installation vorzunehmen und Ihre Druckumgebung zu importieren. Befolgen Sie dazu einfach die Schritte der Anleitung. Ausführliche Informationen zur Installation finden Sie außerdem im steadyPRINT-Handbuch unter www.steadyprint.com/benutzerhandbuch/installation.htm.

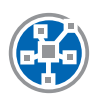

#### Systemvoraussetzungen

Nähere Informationen zu den Systemvoraussetzungen finden Sie hier.

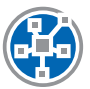

### **Inhalt dieses Dokuments**

- SQL Server
  - SQL Server-Installation (Seite 3)
  - SQL Server-Konfiguration (Seite 6)
- Datenbank-Installation (Seite 10)
- Installation der Programmkomponenten
  - Installation der Management-Komponente: steadyPRINT Center (Seite 12)
  - Installation des Clients: steadyPRINT Agent (Seite 17)
- Druckserver & Drucker hinzufügen (Seite 20)
- steadyPRINT VPD
  - Installation des steadyPRINT VPD (Virtual Printer Driver) (Seite 22)
  - Konfiguration des steadyPRINT VPD (Virtual Printer Driver) (Seite 29)
  - Aktivierung des steadyPRINT VPD in den Performance-Profilen (Seite 30)

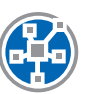

# **SQL Server-Installation**

| 1                                                                        | SQL Server Installation Center                                                                                                    | -                                                    |                                   | x            |
|--------------------------------------------------------------------------|----------------------------------------------------------------------------------------------------|------------------------------------------------------|-----------------------------------|--------------|
| Planning<br>Installation<br>Maintenance<br>Tools<br>Resources<br>Options | New SQL Server stand-alone installation or add features to an existing Launch a wizard to install SQL Server 2014 in a non-clustered environment features to an existing SQL Server 2014 instance.           Image: Wight of the server stand for the server server s | <b>i install</b><br>t or to a<br>L Server<br>2008 R2 | ation<br>idd<br>r 2012<br>? or SC | ש<br>י<br>גו |
|                                                                          |                                                                                                    |                                                      |                                   |              |
|                                                                          |                                                                                                    |                                                      |                                   |              |
|                                                                          |                                                                                                    |                                                      |                                   |              |
|                                                                          |                                                                                                    |                                                      |                                   |              |
|                                                                          |                                                                                                    |                                                      |                                   |              |
|                                                                          |                                                                                                    |                                                      |                                   |              |
| Microsoft SQL Server 2014                                                |                                                                                                    |                                                      |                                   |              |

Neue eigenständige SQL Server-Installation

| 1                                                                                                    | SQL Server 2014 Setup                                                                                                    |
|----------------------------------------------------------------------------------------------------|----------------------------------------------------------------------------------------------------|
| License Terms<br>To install SQL Server 2014,                                                              | you must accept the Microsoft Software License Terms.                                                                                                    |
| License Terms                                                                                             | MICROSOFT SOFTWARE LICENSE TERMS                                                                                                    |
| Product Updates                                                                                           | MICROSOFT SQL SERVER 2014 EXPRESS                                                                                                    |
| Install Setup Files<br>Install Rules<br>Feature Selection<br>Feature Rules<br>Feature Configuration Rules | These license terms are an agreement between Microsoft Corporation (or based on where you live, one of its affiliates) and you. Please read them. They apply to the software named above, which includes the media on which you received it, if any. The terms also apply to any Microsoft <ul> <li>updates,</li> </ul> |
| Installation Progress                                                                                     | • supplements, v                                                                                                    |
| Complete                                                                                                  | ⊑a <i>⊟</i> a<br><u>C</u> opy <u>P</u> rint                                                                                                    |
|                                                                                                    | ✓ I accept the license terms.                                                                                                    |
|                                                                                                    | Iurn on Customer Experience Improvement Program ("CEIP") and Error Reporting to help improve the quality, reliability and performance of Microsoft SQL Server 2014.                                                                                                    |
|                                                                                                    | See the Microsoft SQL Server 2014 Privacy Statement for more information.                                                                                                    |
|                                                                                                    | * Microsoft SQL Server 2014 also includes a Visual Studio component that will have CEIP settings turned<br>off by default. If Visual Studio is installed, this component will use the CEIP settings for Visual Studio.                                                                                                  |
|                                                                                                    | < Back Nett > Cancel                                                                                                    |

Lizenzbedingungen akzeptieren & weiter

| 1                                                                                                    | SQL Serve                                                                                                    | er 2014 Setup                                                      | _ <b>□</b> X                                                                                                    |
|----------------------------------------------------------------------------------------------------|----------------------------------------------------------------------------------------------------|--------------------------------------------------------------------|----------------------------------------------------------------------------------------------------|
| <ul> <li>Feature Selection         Select the Express features to i         Select the Express features to i         Select the Express features to i         Select Updates         Install Setup Files         Install Rules         Feature Selection         Feature Selection         Feature Configuration         Server Configuration         Database Engine Configuration         Feature Configuration Rules         Installation Progress         Complete</li> </ul> | SQL Serve<br>nstall.<br>Eeatures:<br>Database Engine Services<br>SQL Server Replication<br>Shared Features<br>Client Tools Connectivity<br>Client Tools Backwards C<br>Client Tools SDK<br>Management Tools - Basi<br>Management Tools - Basi<br>SQL Client Connectivity S<br>LocalDB<br>Redistributable Features | n<br>ompatibility<br>ic<br>Complete<br>iDK                         | Feature description:         The configuration and operation of each instance feature of a SQL Server instance is isolated from other SQL Server instances. SQL Server instances can operate side-by-side on         Prerequisites for selected features:         Already installed:         Windows PowerShell 2.0         Microsoft .NFT Framework 3.5         <         III         Disk Space Requirements         Drive C: 2232 MB required, 18561 MB available |
|                                                                                                    | Select All     Unselect All       Instance root directory:       Shared feature directory:       Shared feature directory ( <u>x</u> 86):                                                                                                    | C:\Program Files\Mi<br>C:\Program Files\Mi<br>C:\Program Files (x8 | crosoft SQL Server\ crosoft SQL Server\ 5)\Microsoft SQL Server\                                                                                                    |
|                                                                                                    |                                                                                                    | < <u>B</u> ack                                                     | Next > Cancel Help                                                                                                    |

Weiter

| <b>1</b>                                                                                                    |                                                                             | SQL Server 2014        | Setup               |                        | _ <b>D</b> X |
|----------------------------------------------------------------------------------------------------|-----------------------------------------------------------------------------|------------------------|---------------------|------------------------|--------------|
| Instance Configuration<br>Specify the name and instance                                                                                                    | <b>1</b><br>ID for the instance of S                                        | QL Server. Instance II | becomes part of     | the installation path. |              |
| License Terms<br>Global Rules<br>Product Updates<br>Install Setup Files<br>Install Rules<br>Feature Selection<br>Feature Rules<br><b>Instance Configuration</b><br>Server Configuration<br>Database Engine Configuration | <ul> <li><u>D</u>efault instance</li> <li><u>Named instance</u>:</li> </ul> | SQLExpress             | >                   |                        |              |
|                                                                                                    | Instance <u>I</u> D:                                                        | SQLEXPRESS             |                     |                        |              |
|                                                                                                    | SQL Server directory:<br>Installed instances:                               | C:\Program Files\M     | icrosoft SQL Server | \MSSQL12.SQLEXPRESS    | ;<br>        |
| Feature Configuration Rules<br>Installation Progress<br>Complete                                                                                                    | Instance Name                                                               | Instance ID            | Features            | Edition                | Version      |
|                                                                                                    |                                                                             |                        |                     |                        |              |
|                                                                                                    |                                                                             |                        | < <u>B</u> ack      | Next > Canc            | el Help      |

Instanzfunktionen auswählen & weiter

| 1                                                | SQL Server                 | 2014 Setup                      |                 | _ 🗆 X        |
|--------------------------------------------------|----------------------------|---------------------------------|-----------------|--------------|
| Server Configuration                             |                            |                                 |                 |              |
| Specify the service accounts an                  | d collation configuration. |                                 |                 |              |
| License Terms<br>Global Rules<br>Product Updates | Service Accounts Collation | use a separate account for each | SQL Server serv | ice.         |
| Install Setup Files                              | Service                    | Account Name                    | Password        | Startup Type |
| Install Rules                                    | SQL Server Database Engine | NT Service\MSSQL\$SQL           |                 | Automatic 🗸  |
| Feature Selection                                | SQL Server Browser         | NT AUTHORITY\LOCAL              |                 | Automatic 🗸  |
| Feature Rules                                    |                            |                                 |                 |              |
| Instance Configuration                           |                            |                                 |                 |              |
| Server Configuration                             |                            |                                 |                 |              |
| Database Engine Configuration                    |                            |                                 |                 |              |
| Feature Configuration Rules                      |                            |                                 |                 |              |
| Installation Progress                            |                            |                                 |                 |              |
| Complete                                         |                            |                                 |                 |              |
|                                                  |                            |                                 |                 |              |
|                                                  |                            |                                 |                 |              |
|                                                  |                            |                                 |                 |              |
|                                                  |                            |                                 |                 |              |
|                                                  |                            |                                 |                 |              |
|                                                  |                            |                                 |                 |              |
|                                                  |                            |                                 |                 |              |
|                                                  |                            | < <u>B</u> ack <u>N</u> ext     | > Can           | icel Help    |
|                                                  |                            |                                 | 45              |              |

Weiter

| 1                                                       | SQL Server 2014 Setup                                                                                                 |
|---------------------------------------------------------|----------------------------------------------------------------------------------------------------|
| Database Engine Confi                                   | guration                                                                                                    |
| Specify Database Engine authe                           | ntication security mode, administrators and data directories.                                                         |
| License Terms<br>Global Rules                           | Server Configuration Data Directories User Instances FILESTREAM                                                       |
| Product Updates<br>Install Setup Files<br>Install Rules | Authentication Mode                                                                                                   |
| Feature Selection<br>Feature Rules                      | <u>Windows</u> authentication mode <u>Mixed Mode (QL Server authentication and Windows authentication) </u>           |
| Instance Configuration<br>Server Configuration          | Specify the password for the SQL Server system administrator (sa) account.         Enter password:                    |
| Feature Configuration Rules<br>Installation Progress    | Confirm password:                                                                                                    |
| Complete                                                | K-IS\Domānen-Admins (Domānen-Admins) SQL Server administrators<br>have unrestricted access<br>to the Database Engine. |
|                                                         | Add <u>C</u> urrent User <u>A</u> dd <u>R</u> emove                                                                   |
|                                                         | < <u>B</u> ack Next Cancel Help                                                                                       |

Gemischter Modus (SQL Server-Authentifizierung und Windows- Authentifizierung) auswählen & weiter

| Your SQL Server 2014 installat | tion completed successfully with product updat                                                                                                    | es,                                                                                                    |   |
|--------------------------------|----------------------------------------------------------------------------------------------------|----------------------------------------------------------------------------------------------------|---|
| License Terms                  | Information about the Setup operation or p                                                                                                    | ossible next steps:                                                                                                    |   |
| Diobai Kules                   | Feature                                                                                                    | Status                                                                                                    | ^ |
| Product Updates                | Management Tools - Complete                                                                                                    | Succeeded                                                                                                    |   |
| Install Setup Files            | Management Tools - Basic                                                                                                    | Succeeded                                                                                                    | ≡ |
| Install Rules                  | Database Engine Services                                                                                                    | Succeeded                                                                                                    |   |
| Feature Selection              | SQL Browser                                                                                                    | Succeeded                                                                                                    |   |
| Feature Rules                  | SQL Writer                                                                                                    | Succeeded                                                                                                    | - |
| Instance Configuration         | SOL Client Connectivity                                                                                                    | Succeeded                                                                                                    |   |
| Server Configuration           |                                                                                                    |                                                                                                    |   |
| Database Engine Configuration  | Details:                                                                                                    |                                                                                                    |   |
| Feature Configuration Rules    | Viewing Product Decumentation for                                                                                                    | SOL Server                                                                                                    |   |
| Installation Progress          | Viewing Froduct Documentation for                                                                                                    | SAL Selvel                                                                                                    |   |
| Complete                       | Only the components that you use to vi<br>been installed. By default, the Help Vier<br>SQL Server, you can use the Help Libra<br>your local computer. For more informati<br>(< <u>http://go.microsoft.com/fwlink/?LinkIC</u> | ew and manage the documentation for SQL Server have<br>wer component uses the online library. After installing<br>ny Manager component to download documentation to<br>on, see Use Microsoft Books Online for SQL Server<br>=299578>). | ~ |
|                                | I<br>Summany log file has been saved to the follo                                                                                                    | wing location:                                                                                                    |   |
|                                | C:\Program Files\Microsoft SQL Server\120<br>PRINT01_20161108_121711.txt                                                                                                    | <pre>\Setup Bootstrap\Log\20161108_121711\Summary_SP-</pre>                                                                                                    |   |

Schließen

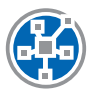

#### SQL Server-Konfiguration (optional)

Der steadyPRINT Webserver kommuniziert unter Verwendung der in diesem Dokument beschriebenen Verbindungsdaten mit dem SQL-Server. In manchen Fällen ist jedoch eine manuelle Anpassung der SQL Server TCP-Einstellungen erforderlich, um eine Kommunikation zwischen dem Dashboard und SQL Server zu gewährleisten.

| <b>a</b>                                                                                                    | Sql S         | erver Configuration Manager                         | Ŀ | - 🗆 X |
|----------------------------------------------------------------------------------------------------|---------------|-----------------------------------------------------|---|-------|
| File Action View Help                                                                                                    |               |                                                     |   |       |
| 🗢 🄶 🙇 🖾 🖾                                                                                                    |               |                                                     |   |       |
| SQL Server Configuration Manager (Local)         SQL Server Services         SQL Server Network Configuration (32bit)         > SQL Server Network Configuration (32bit)         > 4       SQL Server Network Configuration         > - Protocols for SQLEXPRESS         > SQL Native Client 11.0 Configuration         > - Protocols for SQLEXPRESS         > SQL Native Client 11.0 Configuration | Protocol Name | Status<br>Enabled<br>Disabled<br>Properties<br>Heip |   |       |
| Opens the properties dialog box for the current select                                                                                                    | ction.        |                                                     |   |       |

Eigenschaften des "TCP/IP"-Protokolls aufrufen

|                                                                                                    | Sql Server Configuration Manager                                                                                                    | _ 🗆 X |
|----------------------------------------------------------------------------------------------------|----------------------------------------------------------------------------------------------------|-------|
| File Action View Help                                                                                                    |                                                                                                    |       |
| 🗢 🔿 🙍 🗟 📓                                                                                                    |                                                                                                    |       |
| <ul> <li>SQL Server Configuration Manager (Local)</li> <li>SQL Server Network Configuration (32bit</li> <li>SQL Server Network Configuration (32bit</li> <li>SQL Server Network Configuration</li> <li>Protocols for SQLEXPRESS</li> <li>SQL Native Client 11.0 Configuration</li> </ul> | Protocol Name Status<br>Shared Memory Enabled<br>TCP/IP Properties ? X<br>Protocol IP Addresses<br>General<br>Frabled<br>Keep Alive<br>Usten All<br>No<br>Enabled<br>Enabled<br>Enabled<br>Enabled<br>CC Cancel Apply Help |       |
| < III >                                                                                                    |                                                                                                    |       |

Status auf "Enabled" setzen

|                                                                                                    | SqI S                                                                                                    | erver Configuratio                                                                      | n Manager |     |  | x |
|----------------------------------------------------------------------------------------------------|----------------------------------------------------------------------------------------------------|-----------------------------------------------------------------------------------------|-----------|-----|--|---|
| File Action View Help                                                                                                    |                                                                                                    |                                                                                         |           |     |  |   |
| (= =) ( <u>2</u>   ]   ]   ]   ]                                                                                                    | _                                                                                                    |                                                                                         | _         |     |  |   |
| <ul> <li>SQL Server Configuration Manager (Local)</li> <li>SQL Server Services</li> <li>SQL Server Network Configuration (32bif</li> <li>SQL Server Network Configuration (32bif</li> <li>SQL Server Network Configuration</li> <li>Protocols for SQLEXPRESS</li> <li>SQL Native Client 11.0 Configuration</li> </ul> | Protocol Name<br>Shared Memory<br>Protocol IP Addresser<br>TCP Dynamic Port<br>TCP Port<br>□ IP2<br>Active<br>Enabled<br>IP Address<br>TCP Dynamic Port<br>TCP Port<br>□ IP3<br>Active<br>Enabled<br>IP Address<br>TCP Dynamic Port<br>TCP Port<br>□ IP4II<br>TCP Dynamic Port<br>TCP Port<br>□ IP4II<br>TCP Port<br>□ IP4II<br>TCP Port<br>□ IP4II<br>TCP Port<br>□ IP4II<br>□ IP4III<br>□ IP4III<br>□ IP4IIII<br>□ IP4 | Status<br>Enabled<br>TCP/IP Propert<br>s<br>s<br>0<br>Yes<br>No<br>127.0.0<br>s<br>1433 |           | ? × |  |   |
|                                                                                                    |                                                                                                    |                                                                                         |           |     |  |   |
| < III >                                                                                                    |                                                                                                    |                                                                                         |           |     |  |   |
| L                                                                                                    |                                                                                                    |                                                                                         |           |     |  |   |

Reiter IP-Adressen öffnen, unter "IPAII" Port Nr. 1433 eingeben und bestätigen

|                                                                                         | Sql Server Configuration Manager                                                                               | - 🗆 X |
|-----------------------------------------------------------------------------------------|----------------------------------------------------------------------------------------------------|-------|
| File Action View Help                                                                   |                                                                                                    |       |
|                                                                                         |                                                                                                    |       |
|                                                                                         |                                                                                                    |       |
| SQL Server Configuration Manager (Local)                                                | Protocol Name Status                                                                                           |       |
| SQL Server Services                                                                     | Shared Memory Enabled                                                                                          |       |
| SQL Server Network Configuration (32bit<br>SQL Native Client 11.0 Configuration (32bit) | TCP/IP Properties                                                                                              |       |
| ✓ SOL Server Network Configuration (32)                                                 | Public IR Addresses                                                                                            |       |
| Protocols for SQLEXPRESS                                                                | Protocol IP Addresses                                                                                          |       |
| SQL Native Client 11.0 Configuration                                                    | TCP Dynamic Ports 0                                                                                            |       |
| -                                                                                       | TCP Port                                                                                                    |       |
|                                                                                         | Active Yes                                                                                                    |       |
|                                                                                         | Enabled No                                                                                                    |       |
| L 1                                                                                     | IP Address ::1                                                                                                 |       |
|                                                                                         | Warning                                                                                                    |       |
|                                                                                         | Any changes made will be saved; however, they will not take effect until the service is stopped and restarted. |       |
|                                                                                         | ОК                                                                                                    |       |
|                                                                                         | TCP Port                                                                                                    |       |
|                                                                                         |                                                                                                    |       |
|                                                                                         | Reark, if dynamic ports are not enabled. To use dynamic ports, set to 0.                                       |       |
|                                                                                         | biant, il aynamic ports are not enablear to ase aynamic ports, set to or                                       |       |
|                                                                                         |                                                                                                    |       |
|                                                                                         | OK Cancel Apply Help                                                                                           |       |
| l                                                                                       |                                                                                                    |       |
|                                                                                         |                                                                                                    |       |
|                                                                                         |                                                                                                    |       |
|                                                                                         |                                                                                                    |       |
| < III >                                                                                 |                                                                                                    |       |
|                                                                                         |                                                                                                    |       |
|                                                                                         |                                                                                                    |       |

OK

|                       |                           | Services                     |               |         |              | ×     |
|-----------------------|---------------------------|------------------------------|---------------|---------|--------------|-------|
| File Action View Help |                           |                              |               |         |              |       |
| ♦ ♦                   |                           | >                            |               |         |              |       |
| Services (Local)      | ervices (Local)           |                              |               |         |              |       |
| SQL Ser               | rver (SQLEXPRESS)         | Name 🔺                       | Description   | Status  | Startup Type | Log ^ |
|                       |                           | 🎑 Secondary Logon            | Enables star  |         | Manual       | Loc   |
| Stop the              | e service                 | 🎑 Secure Socket Tunneling Pr | Provides su   |         | Manual       | Loc   |
| Pause th              | he service                | 🎑 Security Accounts Manager  | The startup   | Running | Automatic    | Loc   |
| <u>Restart</u> t      | the service               | 🔍 Server                     | Supports fil  | Running | Automatic    | Loc   |
|                       |                           | 🎑 Shell Hardware Detection   | Provides no   | Running | Automatic    | Loc   |
| Descript              | tion:                     | 🎑 Smart Card                 | Manages ac    |         | Disabled     | Loc   |
| Provides              | s storage, processing and | 🎑 Smart Card Device Enumera  | Creates soft  | Running | Manual (Trig | Loc   |
| transact              | tion processing.          | 鵒 Smart Card Removal Policy  | Allows the s  |         | Manual       | Loc   |
|                       |                           | 🎑 SNMP Trap                  | Receives tra  |         | Manual       | Loc   |
|                       |                           | 🎑 Software Protection        | Enables the   |         | Automatic (D | Net   |
|                       |                           | 鵒 Special Administration Con | Allows adm    |         | Manual       | Loc   |
|                       |                           | 🤹 Spot Verifier              | Verifies pot  |         | Manual (Trig | Loc   |
|                       |                           | 😪 SQL Server (SQLEXPRESS)    | Provides sto  | Running | Automatic    | NT    |
|                       |                           | 🎑 SQL Server Agent (SQLEXPR  | Executes jo   |         | Disabled     | Net ≡ |
|                       |                           | 🎑 SQL Server Browser         | Provides SQ   | Running | Automatic    | Loc   |
|                       |                           | 鵒 SQL Server VSS Writer      | Provides th   | Running | Automatic    | Loc   |
|                       |                           | 🌼 SSDP Discovery             | Discovers n   |         | Disabled     | Loc   |
|                       |                           | 🌼 steadyPRINT Server         | Service for r | Running | Automatic    | Loc   |
|                       |                           | 🎑 steadyPRINT Service        | Printer man   | Running | Automatic    | Loc   |
|                       |                           | 🎑 Storage Tiers Management   | Optimizes t   |         | Manual       | Loc   |
|                       |                           | 🔍 Superfetch                 | Maintains a   |         | Manual       | Loc 🗸 |
|                       |                           | <                            | Ш             |         |              | >     |
| Extende               | ed / Standard /           |                              |               |         |              |       |
|                       |                           |                              |               |         |              |       |

Dienst neustarten

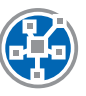

#### **Datenbank-Installation**

| Database connection                                                                         | and updating the database                  | )<br>adyPRINT database. | _ |                |     |
|---------------------------------------------------------------------------------------------|--------------------------------------------|-------------------------|---|----------------|-----|
| Server name ste<br>Authentio<br>Login                                                       |                                            | Password                |   | <u>è</u> earch |     |
| Connection properties<br>Maximum query timeout                                              | n seconds                                  | 30                      |   |                |     |
| steadyPRINT database<br>Type of installation<br>New installation<br>Datenbankname für stead | ○ Update                                   |                         |   |                |     |
| Database login for steady<br>Authentication                                                 | PrinterMap 8.0 PRINT Server authentication |                         |   |                |     |
| Login name pm                                                                               | Confir                                     | Password ••••••         |   |                |     |
| Version 8.0.0.0 (8.0.7172.1                                                                 | 487)                                       | Q Run                   |   | Close          | _ 4 |

Für den Einsatz von steadyPRINT ist die Einrichtung der steadyPRINT-Datenbank notwendig. Diese erfolgt mit Hilfe der mitgelieferten Anwendung CreateSteadyDB.

1 Geben Sie dort den Namen des Datenbankservers oder der Datenbankinstanz an, auf dem die Datenbank einzurichten ist. Wählen Sie anschließend die gewünschte Authentifizierung am Datenbankserver aus:

Windows-Authentifizierung: Verwendet den aktuell angemeldeten Benutzer zur Verbindung mit dem Server. SQL-Authentifizierung: Eingabe eines SQL-Benutzers mit Administratoren - Benutzerrechten (empfohlen).

- 2 Geben Sie den Namen der steadyPRINT-Datenbank an, mit welchem die Datenbank auf dem Datenbankserver erstellt wird. Bei einem Update der Datenbank geben Sie den zuletzt verwendeten steadyPRINT-Datenbanknamen an.
- 3 An dieser Stelle erfolgt die Angabe eines separaten Datenbankbenutzers für die steadyPRINT-Datenbank.

Der Benutzer wird automatisch unter Verwendung des angegebenen Anmeldenamens und Kennworts angelegt. Dieser ist später für die Installation der Programmkomponenten erforderlich. Bei einem Update der Datenbank geben Sie den zuletzt verwendeten Anmeldenamen und das Kennwort an.

4 Ausführen

| steadyPRINT - CreateSteadyDB     |                   |          |   |                                                                                                    |   |        | × |
|----------------------------------|-------------------|----------|---|----------------------------------------------------------------------------------------------------|---|--------|---|
| 🔚 Ins                            | talling and       | d up     |   | The process has been completed.                                                                                                    |   |        |   |
| Perf                             | orm the insta     | llatio   |   | ҧ The process has been completed.                                                                                                    |   |        |   |
| Database conn                    | ection            |          | ► | Done.<br>The script createsteadyob.obtou.cumountyrmittemplatemappings has been automatication of the script createsteadyob.obtou.cumountyrmittemplatemappings has been a script createsteadyob.obtou.cumountyrmittemplatemappings has been a script createsteadyob.obtou.cumountyrmittemplatemappings hascript createsteadyob.obtou.cumountyrmittemplatemappi |   | Coarob |   |
| Server name                      | Authentication    | SQL S    | 0 | The script 'CreateSteadyD8.D8760.CdModifyPrintTemplateMappings' has been successfully executed.                                                                                                    |   | Search |   |
|                                  | Login name        | sa       | ► | The script 'CreateSteadyD8.D8760.CdCreateSharedPrinterPrintFeatures' has been launched.                                                                                                    |   |        |   |
| Connection pr                    | operties          |          | 0 | The script 'CreateSteadyDB.DB760.CdCreateSharedPrinterPrintFeatures' has been<br>successfully executed.                                                                                                    |   |        |   |
| Maximum query timeout in seconds |                   |          | ► | The script<br>'CreateSteadyDB.DB750.Printing.CdCreatePrinterMappingPrintTemplatesViewV710'<br>has been launched.                                                                                                    |   |        |   |
| Type of installation             |                   |          | 0 | The script<br>'CreateSteadyDB.DB750.Printing.CdCreatePrinterMappingPrintTemplatesViewV710'<br>has been successfully executed.                                                                                                    |   |        |   |
| Detector inclusion               |                   | т        | ► | The script 'CreateSteadyDB.DB750.Printing.CdCreatePrintTemplatesJoinedView710'<br>has been launched.                                                                                                    |   |        |   |
| Database nar                     | ne<br>ne          | Printer  | 0 | The script 'CreateSteadyDB.DB750.Printing.CdCreatePrintTemplatesJoinedView710'<br>has been successfully executed.                                                                                                    |   |        |   |
| Database logi                    | n for steadyPRINT | os putba | ► | The script<br>'CreateSteadyDB.DB760.CdCreateSharedPrintersPrintFeaturesJoinedView760' has<br>been launched.                                                                                                    |   |        |   |
| Login name pm                    |                   |          | 0 | The script<br>'CreateSteadyDB.DB760.CdCreateSharedPrintersPrintFeaturesJoinedView760' has<br>been successfully executed.                                                                                                    |   |        |   |
|                                  |                   |          | ► | The script 'CreateSteadyDB.DB500.CdInsertVersion' has been launched.                                                                                                    |   |        |   |
|                                  |                   |          | 0 | The script 'CreateSteadyDB.DB500.CdInsertVersion' has been successfully executed.                                                                                                    |   |        |   |
|                                  |                   |          | ▶ | The script 'CreateSteadyDB.Command.CdCreatePermissions' has been launched.                                                                                                    |   |        |   |
| V : 0000                         | 0.0.7170.10407    |          |   | Save history Close                                                                                                    | > | 0      |   |
| version 8.0.0.0                  | (8.0.7172.13487)  |          |   | Vun 🔍                                                                                                    |   | Close  |   |

Die Datenbank für steadyPRINT ist angelegt. Schließen

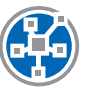

#### Installation der Programmkomponenten

Zur Installation der Programmkomponenten starten Sie das mitgelieferte Installationspaket setup.exe.

#### TIPP: Installationsort der Management-Komponente

Das steadyPRINT-Team empfiehlt die Installation der Management-Komponente direkt auf dem jeweiligen Druckserver.

#### Installation der Management-Komponente

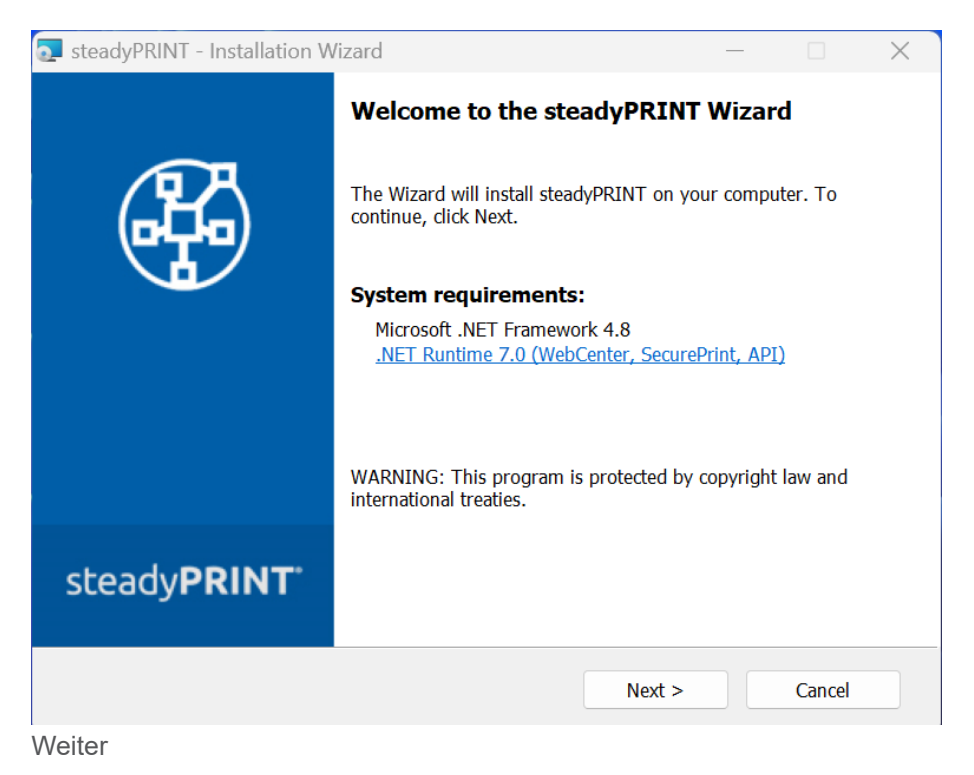

| 🕷 steadyPRINT - Installation Wizard —                                                                                                    |        |  |  |  |  |
|----------------------------------------------------------------------------------------------------|--------|--|--|--|--|
| License Agreement<br>Please read the following license agreement carefully.                                                                                                    |        |  |  |  |  |
| End User License Agreement                                                                                                    |        |  |  |  |  |
| Be sure to carefully read and understand all of the rights and restrictions described<br>in the EULA under www.steadyprint.com/eula. You will be asked to review and either<br>accept or not accept the terms of the EULA. This product will not set up on your<br>computer unless and until you accept the terms of the EULA. |        |  |  |  |  |
| • I accept the terms in the license agreement                                                                                                    | Print  |  |  |  |  |
| $\bigcirc$ I do not accept the terms in the license agreement                                                                                                    |        |  |  |  |  |
| < Back Next >                                                                                                    | Cancel |  |  |  |  |

Akzeptieren & weiter

| 🕼 steadyPRINT - Installation Wizard                              | _ |        |
|------------------------------------------------------------------|---|--------|
| Choose Setup Language                                            |   |        |
| Select a language for this installation.                         |   | শ্বস্থ |
| Select the language for the installation from the choises below. |   |        |
| German 🗸                                                         |   |        |
| English                                                          |   |        |
| German                                                           |   |        |
|                                                                  |   |        |
|                                                                  |   |        |
|                                                                  |   |        |
|                                                                  |   |        |
|                                                                  |   |        |
|                                                                  |   |        |
|                                                                  |   |        |
| < Back Next                                                      | > | Cancel |

Sprache auswählen & weiter

| 🙀 steadyPRINT - Installation Wizard                                    | – 🗆 🗙                                                                                                    |
|------------------------------------------------------------------------|----------------------------------------------------------------------------------------------------|
| <b>Custom Setup</b><br>Select the program features you want installed. |                                                                                                    |
| Click the icons in the tree below to change the way fea                | atures will be installed.<br>Feature Description<br>Service for steadyPRINT<br>SecurePRINT API and Center.<br>Where to install: Any<br>IIS-Webserver. |
| Location:<br>C:\Program Files (x86)\steadyPRINT 8.8\                   | Change                                                                                                    |
| Help < Back                                                            | Next > Cancel                                                                                                    |

Management-Komponente auswählen & weiter

| e 🖏 | teadyPRINT - Installation                                 | _                                                                              |                  | ×       |             |  |
|-----|-----------------------------------------------------------|--------------------------------------------------------------------------------|------------------|---------|-------------|--|
| D   | atabase server of stea<br>Specify database server ar      |                                                                                | H                |         |             |  |
|     | Enter the database server<br>Browse to see a list of avai | on which the database of<br>ible database servers.<br>the database of steadyPF | steadyPRINT is i | nstalle | d, or click |  |
|     | steadyPRINT\SQLEXPRES                                     | ;                                                                              |                  |         | Browse      |  |
|     | Enter the name of the stea                                | dyPRINT database:                                                              |                  |         |             |  |
|     | Database name:                                            | PrinterMap8.0                                                                  |                  |         |             |  |
|     | Enter the login name and p                                | assword from the steady                                                        | PRINT database   | user:   |             |  |
|     | Use integrated Window                                     | Authentication for datab                                                       | ase connection   |         |             |  |
|     | Login ID:                                                 | pm                                                                             |                  |         |             |  |
|     | Password:                                                 | •••••                                                                          |                  |         |             |  |
|     |                                                           | < Back                                                                         | Next >           | >       | Cancel      |  |

Geben Sie die Informationen für den Datenbankserver, die steadyPRINT Datenbank und den separaten Datenbankbenutzer für steadyPRINT aus Installation der Datenbank ein (s. Seite 10), die zuvor beim Anlegen der Datenbank in der Anwendung CreateSteadyDB angegeben wurden. Weiter

| 🞲 steadyPRINT - Installation Wizard                                                                                                    | _                    |                            | ×            |
|----------------------------------------------------------------------------------------------------|----------------------|----------------------------|--------------|
| Credentials steadyPRINT Server   Service<br>Enter a user name and password.                                                                 |                      | (                          | 5            |
| Specify the user account that will be used by steadyPRINT Server<br>have the format "DOMAIN\username". To run as LocalSystem leav<br>empty. | Service<br>e the Use | e. Accounts<br>er and Pass | must<br>word |
| User name:                                                                                                    |                      |                            |              |
|                                                                                                    |                      |                            |              |
| Password:                                                                                                    |                      |                            |              |
|                                                                                                    |                      |                            |              |
|                                                                                                    |                      |                            |              |
|                                                                                                    |                      |                            |              |
|                                                                                                    |                      |                            |              |
|                                                                                                    |                      |                            |              |
| < Back Next >                                                                                                    |                      | Cancel                     |              |
| Weiter                                                                                                    |                      |                            |              |

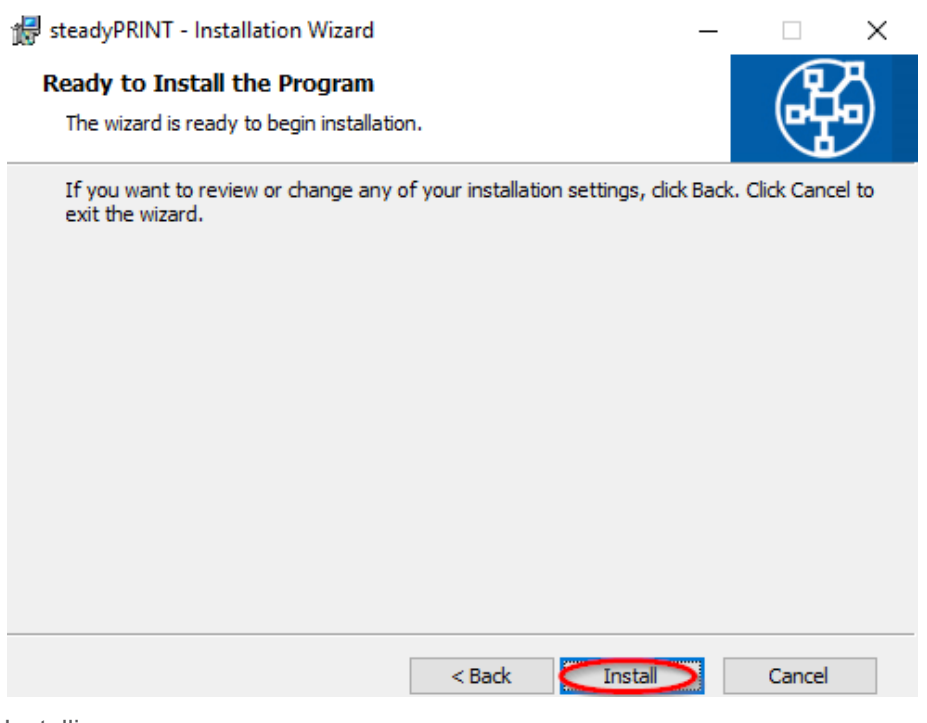

Installieren

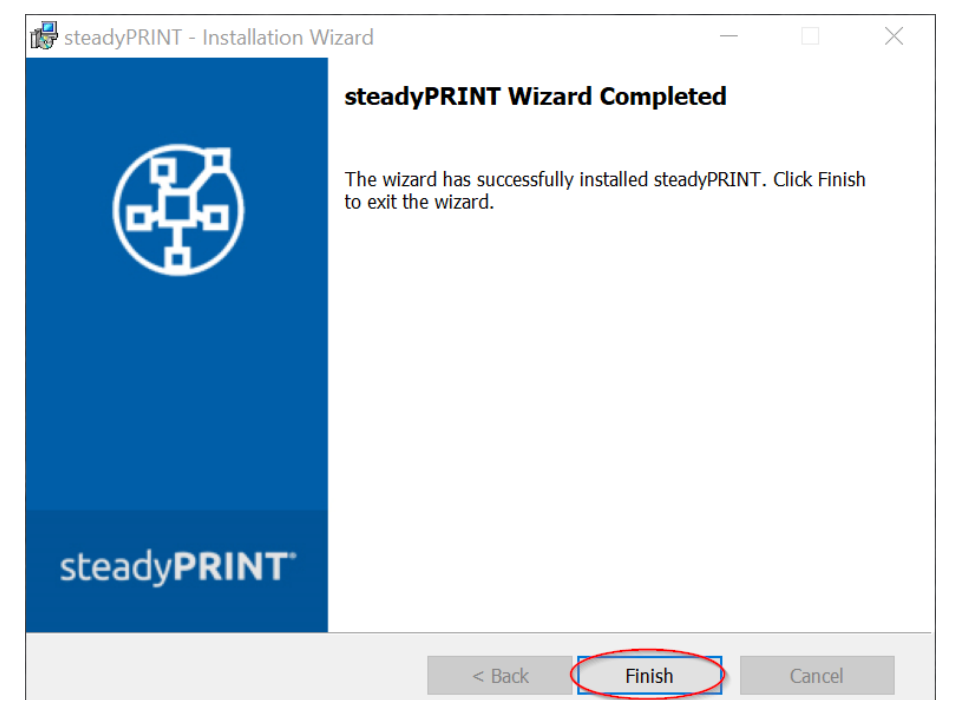

Die steadyPRINT-Management-Komponenten wurden nun vollständig installiert. Klicken Sie auf Finish, um die Installation abzuschließen.

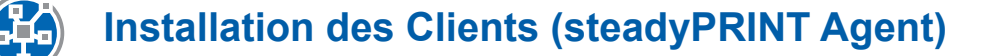

| 🙀 steadyPRINT - Installation Wizard                                                                                                    |                                                                                |                                                  |
|----------------------------------------------------------------------------------------------------|--------------------------------------------------------------------------------|--------------------------------------------------|
| Custom Setup<br>Select the program features you want installed.                                                                                                    |                                                                                |                                                  |
| Click the icons in the tree below to change the way fea<br>Client<br>Client<br>Client<br>Management<br>Management<br>SteadyPRINT Center<br>SteadyPRINT WebCenter<br>Server<br>SteadyPRINT Server<br>steadyPRINT Server<br>steadyPRINT Server<br>SteadyPRINT Server | Teature Descripti<br>Management web<br>administration of t<br>environment with | d.<br>server for the<br>he print<br>steadyPRINT. |
| Location:<br>C:\Program Files (x86)\steadyPRINT 8.8\                                                                                                    |                                                                                | Change                                           |
| Help < Back                                                                                                    | Next >                                                                         | Cancel                                           |

Client-Komponente auswählen & weiter

| 👹 steadyPRINT - Installation                                                         | Wizard                                                                                                  | _                     | □ ×           |
|--------------------------------------------------------------------------------------|----------------------------------------------------------------------------------------------------|-----------------------|---------------|
| Database server of stee<br>Specify database server a                                 |                                                                                                    |                       |               |
| Enter the database server<br>Browse to see a list of ava<br>Database server on which | on which the database of steadyPRIN<br>lible database servers.<br>the database of steadyPRINT is instal | IT is instal<br>lled: | led, or click |
| steadyPRINT\SQLEXPRES                                                                | S                                                                                                    |                       | Browse        |
| Enter the name of the stea                                                           | dyPRINT database:                                                                                       |                       |               |
| Database name:                                                                       | PrinterMap8.0                                                                                           |                       |               |
| Enter the login name and p<br>Use integrated Window<br>Login ID:<br>Password:        | password from the steadyPRINT datab<br>s Authentication for database connect<br>pm                      | base user:            |               |
|                                                                                      | < Back                                                                                                  | >                     | Cancel        |

Geben Sie die Informationen für den Datenbankserver, die steadyPRINT Datenbank und den separaten Datenbankbenutzer für steadyPRINT aus Installation der Datenbank ein (s. Seite 10), die zuvor beim Anlegen der Datenbank in der Anwendung CreateSteadyDB angegeben wurden. Weiter

| 记 steadyPRINT - Installation Wizard                                                                                                    | -                          |                        | ×            |
|----------------------------------------------------------------------------------------------------|----------------------------|------------------------|--------------|
| Credentials steadyPRINT Server   Service<br>Enter a user name and password.                                                                 |                            | ۲.                     | 3            |
| Specify the user account that will be used by steadyPRINT Server<br>have the format "DOMAIN\username". To run as LocalSystem leav<br>empty. | r   Service.<br>ve the Use | Accounts<br>r and Pass | must<br>word |
| User name:                                                                                                    |                            |                        |              |
| Password:                                                                                                    |                            |                        |              |
|                                                                                                    |                            |                        |              |
|                                                                                                    |                            |                        |              |
| < Back Next                                                                                                    | >                          | Cancel                 |              |

Für eine gewöhnliche Client-Installation (steadyPRINT Agent) können Sie den vordefinierten Benutzer localsystem belassen. Weiter

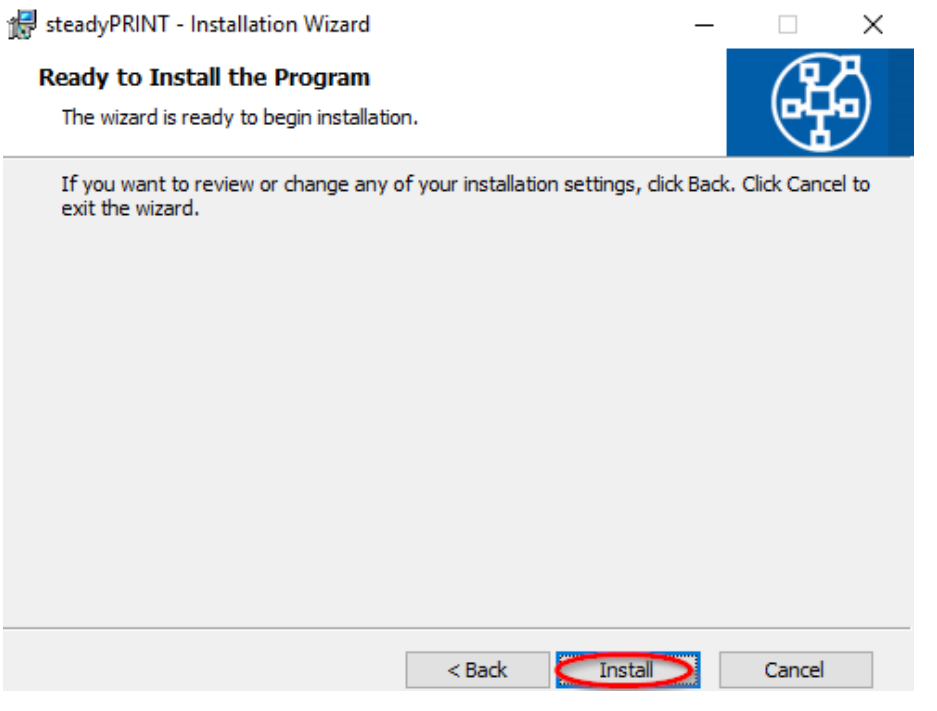

Installieren

| steadyPRINT - Installation                                                                      | Wizard | -         |           | X |
|-------------------------------------------------------------------------------------------------|--------|-----------|-----------|---|
| SteadyPRINT Wizar<br>The wizard has successful<br>Finish to exit the wizard.<br>Launch steadyPR |        | Completed | NT. Click |   |
| steady <b>PRINT</b>                                                                             |        |           |           |   |
|                                                                                                 | < Back | Finish    | Cancel    |   |

Die steadyPRINT-Client-Komponenten wurden nun vollständig installiert. Klicken Sie auf Finish, um die Installation abzuschließen.

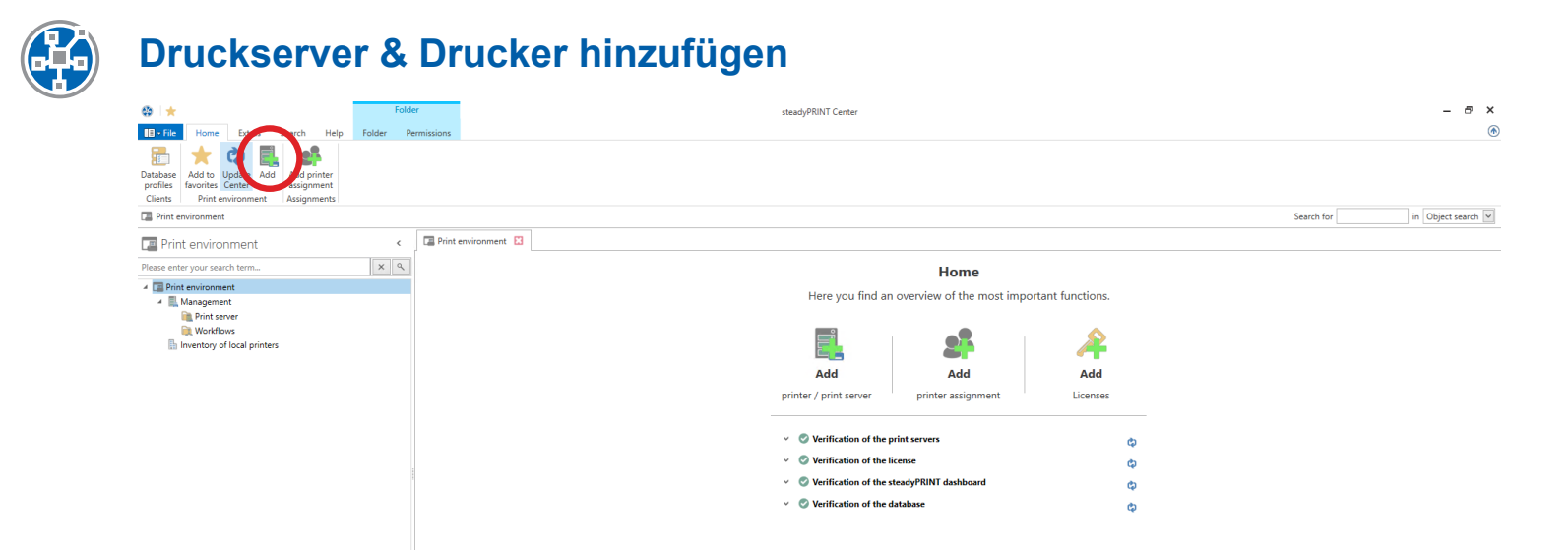

Öffnen Sie das steadyPRINT Center und klicken Sie auf "Hinzufügen".

🛨 🔝 🛃 -

| Ge 🛨 Fol                                                                                                    | der                                                                 | steadyPRINT Center                                                                                              |      |                                                         | - 8 ×                                                                                |
|----------------------------------------------------------------------------------------------------|---------------------------------------------------------------------|----------------------------------------------------------------------------------------------------|------|---------------------------------------------------------|--------------------------------------------------------------------------------------|
| Hore Etra: Search Help Folder      Hore Etra: Search Help Folder      Hore Etra: A Search Help Folder      Hore Etra: A Search Help Folder      Hore Etra: A Search Help Folder      Hore Etra: A Search Help Folder      Add printer      Add printer      Print environment     Add printer      Print environment     Print environment     Print     Pr | Print server<br>Print server<br>Print server folder<br>Path<br>Path | Import print server All a Die Search printes Drag a column header here to group by that column cocation Comment | Port | Sear                                                    | h for in Object search if Information Ceneral OF filters assigned No permissions set |
| Connected to database mam-dev-uin2019/soleworase DrinterMan                                                                                                    | 8 (nm8)                                                             |                                                                                                    |      | steadyDRINT Center successfully loaded 11 noned in as s | nuta®dev k-is de on mam-screenshot dev k-is de                                       |

Zum Importieren von Druckserver und Druckern geben Sie den Namen des Druckservers ein und klicken Sie auf "Search printers".

| Image: Folder         Folder           Image: Folder         Home         Extrass         Search         Help         Folder         Permissions                                                                                                    | steadyPRINT Center                                                                                                    | - 5 ×                                                 |
|----------------------------------------------------------------------------------------------------|----------------------------------------------------------------------------------------------------|-------------------------------------------------------|
| Image: Second Second | Import print server       Import print server         Print server UT_PRINT02_2012         Importing printers         F2DN/P address (UT_PRINT02_2012.dev.k-i.de         Search printers         Diag a column header here to group by that column         Importing Printer name       Location         Comment       Port         V       Printer name         V       Printer name         V       Printer name         V       Printer name         V       Printer name         V       Printer name         V       Printer name         V       Print Second 2006 [Singen         V       Printer name         V       Printer name | Search for in Object search in<br>General  Role  Role |
| * 🔳 🕹 👻                                                                                                    |                                                                                                    |                                                       |

Drucker auswählen und importieren

| 🚳 📩 Print                                                                                                    | server Folder                                    | -                                                                                                   | steadyPRINT Cent                                     | er                          |                                 |                                        | - 8 ×                                                        |
|----------------------------------------------------------------------------------------------------|--------------------------------------------------|----------------------------------------------------------------------------------------------------|------------------------------------------------------|-----------------------------|---------------------------------|----------------------------------------|--------------------------------------------------------------|
| E Cla Hanna Estara Sanah Hala Drintanana                                                                                                    | Dermissione Ealstee Dermissio                    |                                                                                                    | ,                                                    |                             |                                 |                                        | ۲                                                            |
| With the second second secon | Add Install Add<br>folder printer printer & Move | Create SecurePrint QR codes<br>Synchronize printer info<br>Windows print management<br>Print server | Remote desktop * Global ten<br>Global ten<br>manager | nplate Journal              |                                 |                                        |                                                              |
| 🕼 Print environment ) 🖺 Management ) 🗎 Print server ) 🖺 UT_                                                                                                    | PRINT02_2012                                     |                                                                                                    |                                                      |                             |                                 |                                        | Search for in Object search 🗸                                |
| Print environment <                                                                                                    | UT_PRINT02_2012                                  |                                                                                                    |                                                      |                             |                                 |                                        |                                                              |
| Please enter your search term                                                                                                    | Print server UT                                  | _PRINT02_2012                                                                                       |                                                      |                             |                                 |                                        | (i) Information *                                            |
| Improvement                                                                                                    | Folders and printers Management                  | Assigned objects Visibility Se                                                                      | ettings Monitoring Dashboard                         | Permissions                 |                                 |                                        | General A                                                    |
| Print server                                                                                                    | Search                                           |                                                                                                    |                                                      |                             |                                 |                                        | UT_PRINT02_2012 ("                                           |
| HPCM6040                                                                                                    | Name                                             | Location                                                                                            | Comment                                              | Port                        | Driver                          | Tags                                   | O Default printer: 0                                         |
| Kyocera FS-C8500DN XPS<br>Loumank T642                                                                                                    | ▲ Path: ) Print server ) UT_PRINT                | 02_2012                                                                                             |                                                      |                             |                                 |                                        | E-mail notification with print server events                 |
| Triumph-Adler 2506ci KX                                                                                                    | HPCM6040                                         | 2.OG   Siegen                                                                                       |                                                      | WSD-e1e1bb67-d051-4898-a5d4 | HP Universal Printing PCL 6     |                                        | No permissions set                                           |
| Triumph-Adler_4006ci KX                                                                                                    | Kyocera FS-C8500DN XPS                           |                                                                                                    |                                                      | 192.168.224.156             | Kyocera FS-C8500DN XPS          |                                        | -                                                            |
| Triumph-Adler_P3566i                                                                                                    | Lexmark T642                                     | 2.OG   Siegen                                                                                       |                                                      | 192.168.224.25              | Lexmark T642 Class Driver       |                                        | lags A                                                       |
| 🗎 Workflows                                                                                                    | Triumph-Adler_2506ci KX                          |                                                                                                    |                                                      | 10.11.12.106                | 2506ci KX                       |                                        | Add tag                                                      |
| h Inventory of local printers                                                                                                    | Triumph-Adler_4006ci KX                          |                                                                                                    |                                                      | 192.168.224.171             | 4006ci KX                       |                                        |                                                              |
|                                                                                                    | Triumph-Adler_P3566i                             | 1.OG   Siegen                                                                                       |                                                      | 192.168.224.180             | UTAX Color Personal XPS Class D |                                        |                                                              |
|                                                                                                    |                                                  |                                                                                                    |                                                      |                             |                                 |                                        |                                                              |
| * 🖬 💒 👻                                                                                                    | 6 elements   6 printers                          |                                                                                                    |                                                      |                             |                                 |                                        |                                                              |
| Connected to database mam-dev-win2019\sqlexpress.PrinterMap8                                                                                                    | pm8).                                            |                                                                                                    |                                                      |                             | steadyPR                        | NT Center successfully loaded.   Logge | i<br>d in as sputa@dev.k-is.de on mam-screenshot.dev.k-is.de |

Der neue Druckserver und die ausgewählten Drucker erscheinen im steadyPRINT Center.

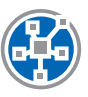

### Installation des steadyPRINT VPD (Virtual Printer Driver)

Für den Einsatz des steadyPRINT VPD muss auf jedem Druckserver der steadyPRINT Server-Dienst installiert sein. Druckserver ohne diesen Dienst können in Verbindung mit dem steadyPRINT VPD nicht genutzt werden. Wenn auf einem Druckserver VPD genutzt werden soll, muss der steadyPRINT Virtual Printer Driver installiert werden.

| 😔 📩 Print                                                                                                    | server Folder                                                                                                    | steadyPRINT Ce                                                                                                    | iter                                                                                                    |                                                                    | - @ ×                                                                                                    |
|----------------------------------------------------------------------------------------------------|----------------------------------------------------------------------------------------------------|----------------------------------------------------------------------------------------------------|----------------------------------------------------------------------------------------------------|--------------------------------------------------------------------|----------------------------------------------------------------------------------------------------|
| III - File         Home         Extras         Search         Help         Print server           Image: Comparison of the server         Image: Comparison of the server                                                                                                    | Permissions Folder Permissions<br>Add Install Add<br>folder printer printer d Move                                                                                                    | The server of the server of th | mplate Journal                                                                                                    |                                                                    | ۲                                                                                                    |
| 🕼 Print environment ) 🛄 Management ) 🗎 Print server ) 🖺 UT_I                                                                                                    | PRINT02_2012                                                                                                    |                                                                                                    |                                                                                                    |                                                                    | Search for in Object search 🗸                                                                                                    |
| Prist environment  Plesse enter your search term  Management  Management  Plesse of the sevent sevent s | UT_RINT02_2012  Print server view Folders and prints Search Kame Arbt: 2 Print server 3 UT_RINT0 Folders 3 Print server 3 UT_RINT0 Folder 3 Print server 3 UT_RINT0 Folder 3 Print server 3 UT_RINT0 | PRINTO2_2012 Assigned objects Visibility Settings Monitoring Dashboard Location Comment 2,001 Siegen 2.00 [ Siegen 1.00   Siegen                                                                                                    | Permissions           Port         Driver           WSD-161b667-d051-4896-5544.         HP Universal           192.168.224.150         Kyocen F5-CE           192.168.224.151         Lemmat T62           192.168.224.171         4006ci IX           192.168.224.180         UTAX Color Pe | Tags Printing PCL 6 S0000N XPS 2 Class Driver Personal XPS Class D | Information     Ceneral     UF PRINTO2_2012     UF PRINTO2_2012     UF PRINTO2_2012     Deckup injoint: 0     Enclay injoint: 0     No permissions set     Tags     Add tag |
|                                                                                                    |                                                                                                    |                                                                                                    |                                                                                                    |                                                                    |                                                                                                    |
| * 🖬 🛃 🔹                                                                                                    | 6 elements   6 printers                                                                                                    |                                                                                                    |                                                                                                    |                                                                    |                                                                                                    |
| Connected to database mam-dev-win2019\sqlexpress.PrinterMap8 (                                                                                                    | (pm8).                                                                                                    |                                                                                                    |                                                                                                    | steadyPRINT Center successfully loaded.   Logged                   | in as sputa@dev.k-is.de on mam-screenshot.dev.k-is.de                                                                                                    |

Druckserver auswählen und Treiberinstallation starten

| 🚳 📩 Print                                                                                                    | server Folder                                                                     | -                                                                                            | steadyPRINT Center                                                                                           |                                  |                                     | - 8 ×                                                                |
|----------------------------------------------------------------------------------------------------|-----------------------------------------------------------------------------------|----------------------------------------------------------------------------------------------|----------------------------------------------------------------------------------------------------|----------------------------------|-------------------------------------|----------------------------------------------------------------------|
| The File Home Extrar Search Help Print repuer                                                                                                    | Permissions Folder Permissio                                                      | Dr.                                                                                          |                                                                                                    |                                  |                                     | ۲                                                                    |
| Add Remove Retart Activate Replication Wighting<br>Visibility Actions Maintenance mode Replication Wighting<br>Print environment Management ) Print server ) UT | Add Install Add<br>folder printer printer @ Move                                  | Create SecurePrint QR of<br>Synchronize printer info<br>Windows print manage<br>Print server | codes d <sup>®</sup> Install printer driver<br>b Remote desktop * Global template Journal<br>management<br>r |                                  |                                     | Search for in Object search [v]                                      |
| Print environment <                                                                                                    | UT_PRINT02_2012                                                                   |                                                                                              |                                                                                                    |                                  |                                     |                                                                      |
| Plesse enter your search term                                                                                                    | Print server UT<br>Print server view<br>Folders and printers Management<br>Search | PRINT02_2012 Assigned objects Visibility                                                     | Settings Monitoring Databased Permissions<br>Question                                                        |                                  |                                     | General A                                                            |
| ⊕ HPCM6040                                                                                                    | Name                                                                              | Location                                                                                     | driver to other print servers after                                                                          | Driver                           | Tags                                | O Default printer: 0                                                 |
| Kyocera FS-C8500DN XPS<br>Lowenth 7542                                                                                                    | A Path: ) Print server ) UT_PRINT                                                 | 2_2012                                                                                       | completion of the process?                                                                                   |                                  |                                     | <ul> <li>E-mail notification with print server events</li> </ul>     |
| Lexmark 1042     Triumph-Adler 2506ci KX                                                                                                    | HPCM6040                                                                          | 2.0G   Siegen                                                                                |                                                                                                    | -4898-a5d4 HP Universal Printing | PCL 6                               | No permissions set                                                   |
| Triumph-Adler 4006ci KX                                                                                                    | Kvocera FS-C8500DN XPS                                                            | Lio o foregen                                                                                |                                                                                                    | Kvocera FS-C8500DN               | I XPS                               |                                                                      |
| Triumph-Adler_P3566i                                                                                                    | Lexmark T642                                                                      | 2.OG   Siegen                                                                                | $\rightarrow$ Yes                                                                                            | Lexmark T642 Class D             | Driver                              | lags 🔺                                                               |
| Real Workflows                                                                                                    | Triumph-Adler 2506ci KX                                                           |                                                                                              | Start the wizard after completion of the                                                                     | 2506ci KX                        |                                     | Add tag                                                              |
| Inventory of local printers                                                                                                    | Triumph-Adler 4006ci KX                                                           |                                                                                              |                                                                                                    | 4006ci KX                        |                                     |                                                                      |
|                                                                                                    | Triumph-Adler P3566i                                                              | 1.0G   Siegen                                                                                |                                                                                                    | UTAX Color Personal              | XPS Class D.,                       |                                                                      |
|                                                                                                    |                                                                                   |                                                                                              | Install printer driver only                                                                                  |                                  |                                     |                                                                      |
| * 🖬 📽 🕤                                                                                                    | 6 elements   6 printers                                                           |                                                                                              |                                                                                                    |                                  |                                     |                                                                      |
| Connected to database mam-dev-win2019\sqlexpress.PrinterMap8                                                                                                    | (pm8).                                                                            |                                                                                              |                                                                                                    |                                  | steadyPRINT Center successfully loa | aded.   Logged in as sputa@dev.k-is.de on mam-screenshot.dev.k-is.de |

Nur Treiber installieren

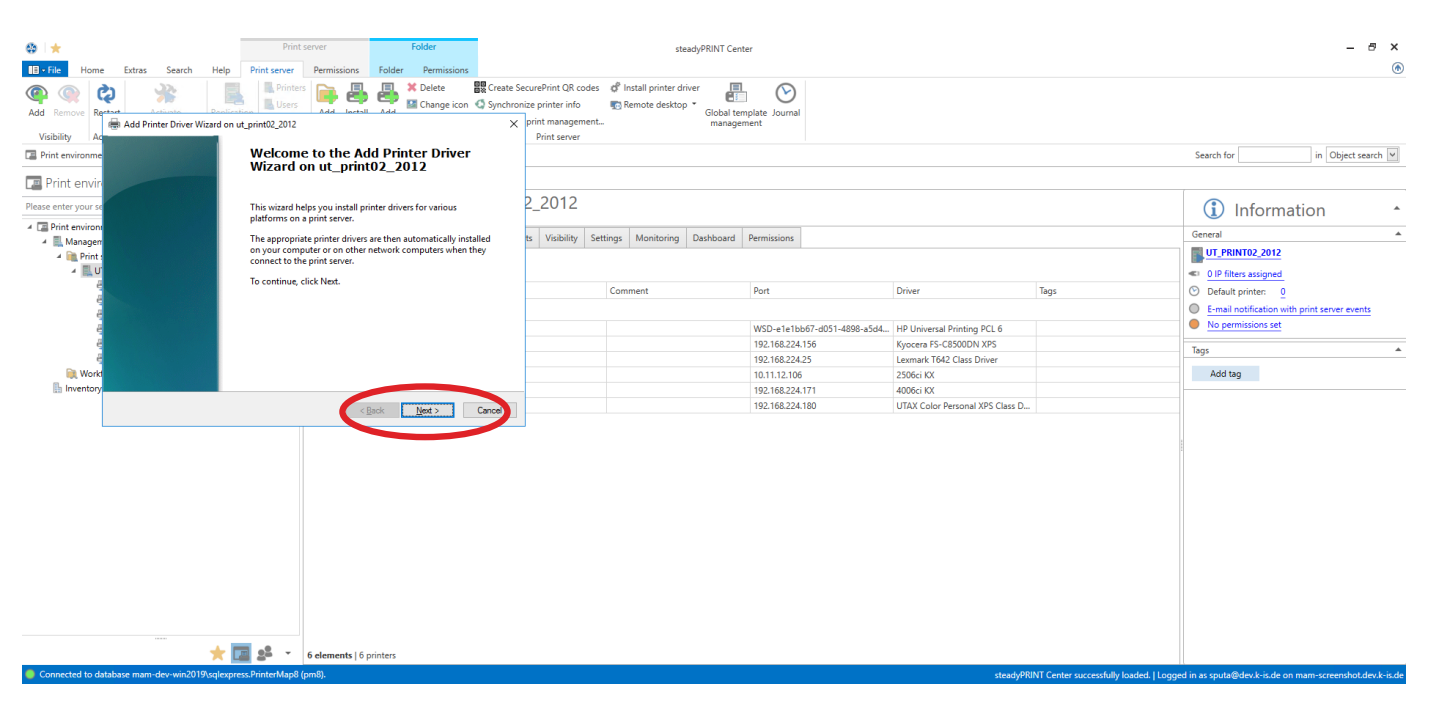

Weiter

| 🐏 📩 Print server Folder                                                                                                    | steadyPRINT Center                                                                                                    | - @ ×                                                                                               |
|----------------------------------------------------------------------------------------------------|----------------------------------------------------------------------------------------------------|----------------------------------------------------------------------------------------------------|
| E File Home Extras Search Help Print server Permissions Folder Permissions                                                                                                    |                                                                                                    | ۲                                                                                                   |
| Image: Section Control of Control of Control o | e SecurePrint QR codes de Install printer driver En Common<br>romoze printer info<br>print management.<br>Print server | Search for in Object search w                                                                       |
| Print envir<br>Please enter your s                                                                                                    | 2_2012                                                                                                    | () Information •                                                                                    |
|                                                                                                    | 3 Visibility Settings Monitoring Dashboard Permissions                                                                 | General ▲<br>UT_PRINT02_2012<br>≪ 0 IP filters assigned                                             |
|                                                                                                    | Comment Port Driver                                                                                                    | Tags C Default printer: 0<br>E-mail notification with print server events                           |
|                                                                                                    | WSD-e1e1bb67-d051-4898-a5d4 HP Universal Printing PCL 6                                                                | No permissions set                                                                                  |
|                                                                                                    | 192.168.224.156 Kyocera FS-C8500DN XPS                                                                                 | Tau                                                                                                 |
| ę                                                                                                    | 192.168.224.25 Lexmark T642 Class Driver                                                                               | lags –                                                                                              |
| Real Works                                                                                                    | 10.11.12.106 2506ci KX                                                                                                 | Add tag                                                                                             |
| Inventory                                                                                                    | 192.168.224.171 4006ci KX                                                                                              |                                                                                                    |
| < Back Next > Cancel                                                                                                    | 192.168.224.180 UTAX Color Personal XPS Cla                                                                            | ass D                                                                                               |
|                                                                                                    |                                                                                                    |                                                                                                    |
| 🔶 🧰 🥵 👻 6 elements   6 printers                                                                                                    |                                                                                                    |                                                                                                    |
| Connected to database mam-dev-win2019/sglexpress.PrinterMap8 (pm8).                                                                                                    | ste                                                                                                    | adyPRINT Center successfully loaded.   Logged in as sputa@dev.k-is.de on mam-screenshot.dev.k-is.de |

x64 und x86 auswählen und weiter

|                               |                                                                                                    | Print server Folder                                                                                                    | steadyPRINT Cente                                     | r                                                 |                                                       |      | - 8 ×                                                               |
|-------------------------------|----------------------------------------------------------------------------------------------------|----------------------------------------------------------------------------------------------------|-------------------------------------------------------|---------------------------------------------------|-------------------------------------------------------|------|---------------------------------------------------------------------|
| Add Remove Rev                | Add Printer Driver Wizard on ut_print02                                                                                                    | Vinters Add Jacobil Add Change icon C Synchror<br>2012 X                                                                               | ecurePrint QR codes & Install printer driver          | plate Journal<br>ent                              |                                                       |      | ٢                                                                   |
| Print environme               | Printer Driver Selection<br>The manufacturer and model determine whether the manufacturer and model determine whether the manufacturer and model determine whet | hich printer driver to use.                                                                                                    |                                                       |                                                   |                                                       |      | Search for in Object search 💌                                       |
| Please enter your se          | Select the manufacturer and mod<br>listed, click Have Disk to select the<br>If Windows Update is available, cli                                                                                                    | el of the printer driver to install. If the driver you want is not<br>e driver you want.<br>ck it for more drivers for this processor. | 2_2012<br>ts Visibility Settings Monitoring Dashboard | Permissions                                       |                                                       |      | (i) Information                                                     |
| ∡ mongen<br>∡ mongen<br>∡ ≣uu | Manufacturer A Prin                                                                                                    | ters                                                                                                    | Comment                                               | Port                                              | Driver                                                | Tags | UI_PRINT02_2012<br>UIP filters assigned<br>Default printer: 0       |
| n an an an                    | Carlon<br>Dell<br>Esstman Kodak Company                                                                                                    | Brother Color Types Class Driver<br>Brother Goler Types Class Driver<br>Brother Generic Jpeg Type 1 Class Driver                       |                                                       | WSD-e1e1bb67-d051-4898-a5d4<br>192.168.224.156    | HP Universal Printing PCL 6<br>Kyocera FS-C8500DN XPS |      | E-mail notification with print server events     No permissions set |
| e<br>Worki آيا<br>اnventory.  | This driver is digitally signed.<br>Tell me why driver signing is important                                                                                                    | Have Disk                                                                                                    |                                                       | 192.168.224.25<br>10.11.12.106<br>192.168.224.171 | Lexmark T642 Class Driver<br>2506ci KX<br>4006ci KX   |      | Add tag                                                             |
| l                             |                                                                                                    | < Back Next > Cancel                                                                                                    |                                                       | 192.168.224.180                                   | UTAX Color Personal XPS Class D                       |      |                                                                     |
|                               |                                                                                                    |                                                                                                    |                                                       |                                                   |                                                       |      |                                                                     |
|                               |                                                                                                    |                                                                                                    |                                                       |                                                   |                                                       |      |                                                                     |
|                               |                                                                                                    |                                                                                                    |                                                       |                                                   |                                                       |      |                                                                     |
|                               |                                                                                                    |                                                                                                    |                                                       |                                                   |                                                       |      |                                                                     |
|                               | * 🖬 😤                                                                                                    | * 6 elements   6 printers                                                                                                    |                                                       |                                                   |                                                       |      |                                                                     |

Verzeichnis auswählen

| @ +                             |              |                | 1.1                        | Print s                           | server              |               | Folder             |                     |                                                                                | st                | teadyPRINT Center                         |                     |                  |                                 |                                       |                                          | _ 8 ×             |
|---------------------------------|--------------|----------------|----------------------------|-----------------------------------|---------------------|---------------|--------------------|---------------------|--------------------------------------------------------------------------------|-------------------|-------------------------------------------|---------------------|------------------|---------------------------------|---------------------------------------|------------------------------------------|-------------------|
| III - File Hom                  | e Extras     | Search         | Help                       | Print server                      | Permissions         | Folder        | Permissions        |                     |                                                                                |                   |                                           |                     |                  |                                 |                                       |                                          | ۲                 |
| Add Remove Ru<br>Visibility Add | Add Prir     | ater Driver Wi | Panlication<br>zard on ut_ | Printers<br>Users<br>print02_2012 | Add Instal          |               | X Delete           | Create S<br>Synchro | iecurePrint QR codes<br>nize printer info<br>print management.<br>Print server |                   | driver<br>op *<br>Global temp<br>manageme | late Journal<br>ent |                  |                                 |                                       |                                          | 0                 |
| Print environme                 | Printer D    | river Selecti  | on<br>al model dat         | amina udviah asiak                | atas dissasta con   |               |                    |                     |                                                                                |                   |                                           |                     |                  |                                 |                                       | Search for in Ob                         | ject search       |
| Please enter your se            | S II         | elect the man  | ufacturer a<br>n Disk      | nd model of th                    | ne printer driver f | to install. I | f the driver you v | vant is not         | 2_2012                                                                         |                   |                                           |                     |                  |                                 |                                       | i Information                            |                   |
| 4 📃 Manager                     |              | 1              | make sure th               | at the correct dri                | ive is selected bel | low.          | OK                 |                     | ts Visibility Set                                                              | ttings Monitoring | Dashboard P                               | ermissions          |                  |                                 |                                       |                                          |                   |
| a 🗎 Print a 🔣 U                 | Manufact     | u              |                            |                                   |                     |               | Cancel             | ^                   |                                                                                |                   |                                           |                     |                  |                                 |                                       | 0 IP filters assigned                    |                   |
| é                               | Brother      |                |                            |                                   |                     |               |                    |                     |                                                                                | Comment           |                                           | Port                |                  | Driver                          | Tags                                  | <ul> <li>Default printer: 0</li> </ul>   |                   |
| e                               | Canon        |                |                            |                                   |                     |               |                    |                     |                                                                                |                   |                                           |                     |                  |                                 |                                       | E-mail notification with print server    | r events          |
| é                               | Eastman k    | a 1            | Copy manufa                | acturer's files from              | n:                  |               |                    |                     |                                                                                |                   |                                           | WSD-e1e1bb6         | 7-d051-4898-a5d4 | HP Universal Printing PCL 6     |                                       | No permissions set                       |                   |
| é                               | FROM         | -              | A:\                        |                                   |                     | ~             | Browse             |                     |                                                                                |                   |                                           | 192.168.224.15      | 56               | Kyocera FS-C8500DN XPS          |                                       |                                          |                   |
| é                               | 📴 This d     |                |                            |                                   |                     |               |                    | e Disk              |                                                                                |                   |                                           | 192.168.224.25      | 5                | Lexmark T642 Class Driver       |                                       | lags                                     |                   |
| 🗎 Work                          | Tell m       | e why driver s | signing is ir              | nportant                          |                     |               |                    |                     |                                                                                |                   |                                           | 10.11.12.106        |                  | 2506ci KX                       |                                       | Add tag                                  |                   |
| linventory                      |              |                |                            |                                   |                     |               |                    |                     |                                                                                |                   |                                           | 192.168.224.17      | 71               | 4006ci KX                       |                                       |                                          |                   |
|                                 |              |                |                            |                                   | <                   | Back          | Next >             | Cancel              |                                                                                |                   |                                           | 192.168.224.18      | 30               | UTAX Color Personal XPS Class D |                                       |                                          |                   |
|                                 |              |                |                            |                                   |                     |               |                    |                     |                                                                                |                   |                                           |                     |                  |                                 |                                       |                                          |                   |
|                                 |              |                | *                          | 25 -                              | 6 elements   6      | printers      |                    |                     |                                                                                |                   |                                           |                     |                  |                                 |                                       |                                          |                   |
| Connected to d                  | atabase mam- | dev-win2019    | \sqlexpress                | PrinterMap8 (p                    | pm8).               |               |                    |                     |                                                                                |                   |                                           |                     |                  | steadyPRI                       | NT Center successfully loaded.   Logg | ed in as sputa@dev.k-is.de on mam-screen | nshot.dev.k-is.de |

Zunächst wird der x64-Treiber installiert. Durchsuchen

| ۰ 🖈                     |         |               |                                                                   |                          | Prin                   | t server              |                    | Folder              |                                         |                                                                  |                                   | steadyPRINT Cen                      | ter                         |                                 |       | - 8 ×                                        |
|-------------------------|---------|---------------|-------------------------------------------------------------------|--------------------------|------------------------|-----------------------|--------------------|---------------------|-----------------------------------------|------------------------------------------------------------------|-----------------------------------|--------------------------------------|-----------------------------|---------------------------------|-------|----------------------------------------------|
| III - File              | Home    | Extras        | Search H                                                          | Help                     | Print server           | Permission            | s Folder           | Permi               | issions                                 |                                                                  |                                   |                                      |                             |                                 |       | ۲                                            |
| Add Remov<br>Visibility | ve Ree  | Add Print     | timate<br>ter Driver Wizar<br>iver Selection<br>anufacturer and r | rd on ut,                | print02_2012           | ers inter driver to u | se.                | 🗙 Delete<br>🔛 Chang | e BR Create Si<br>ge icon Synchron<br>X | ecurePrint QR<br>nize printer inf<br>print manage<br>Print serve | codes 🧬 In<br>o 👘 R<br>ement<br>r | emote desktop * Global ter<br>manage | mplate Journal<br>ment      |                                 |       | Search for in Object search 💌                |
|                         |         |               |                                                                   |                          |                        |                       |                    |                     |                                         |                                                                  |                                   |                                      |                             |                                 |       |                                              |
| Please enter y          | our se  | Se lis        | lect the manuf<br>Install From [                                  | <b>acturer</b> a<br>Disk | and model of           | the printer driv      | ver to install. If | the drive           | r vou want is not<br>×                  | 2_2012                                                           |                                   |                                      |                             |                                 |       | (i) Information                              |
| 4 🔚 Print er            | nvironr | If            | Locate                                                            | File                     |                        |                       |                    |                     |                                         | ×                                                                | California                        | Marina Dathard                       | Descriptions                |                                 |       | General A                                    |
| 🔺 🖳 Ma                  | nager   |               | In                                                                | ak in:                   | x64                    |                       |                    |                     | a 🚓 🕫 💷 -                               |                                                                  | Settings                          | Monitoring Dashboard                 | Permissions                 |                                 |       | UT PRINT02 2012                              |
|                         | Print s | Manufactu     |                                                                   |                          |                        | A                     |                    |                     |                                         |                                                                  |                                   |                                      |                             |                                 |       | a of the second second                       |
|                         | e       | Brother       |                                                                   |                          | at a star of the later | ITUDD 2 2 2 1         |                    | l                   | Date modified                           | lype<br>Cature lafe                                              | Com                               | mont                                 | Bert                        | Driver                          | There | Default assigned                             |
|                         | ę       | Canon         | Quick acc                                                         |                          | i steadyPhi            | VIVPD2_V2:2:1         |                    | · · · · ·           | 9/19/2019 12:59 PM                      | Secup mic                                                        | Com                               | ment                                 | Polit                       | Diver                           | lags  |                                              |
|                         | 9       | Dell          |                                                                   |                          |                        |                       |                    |                     |                                         |                                                                  |                                   |                                      |                             |                                 |       | E-mail notification with print server events |
|                         | 9       | Eastman Ke    |                                                                   |                          |                        |                       |                    |                     |                                         |                                                                  |                                   |                                      | WSD-e1e1bb67-d051-4898-a5d4 | . HP Universal Printing PCL 6   |       | • To permissions set                         |
|                         | 9       |               | Desktop                                                           | 2                        |                        |                       |                    |                     |                                         |                                                                  |                                   |                                      | 192.168.224.156             | Kyocera FS-C8500DN XPS          |       | Tags 🔺                                       |
|                         | Work    | Tell me       | 1                                                                 |                          |                        |                       |                    |                     |                                         |                                                                  |                                   |                                      | 192.108.224.25              | 2506-: KY                       |       | Arid tao                                     |
| linv                    | entory  | <u>Tea me</u> | Librarie                                                          |                          |                        |                       |                    |                     |                                         |                                                                  |                                   |                                      | 10.11.12.100                | 2006ci KX                       |       | Add tag                                      |
|                         | ,       |               |                                                                   |                          |                        |                       |                    |                     |                                         |                                                                  |                                   |                                      | 192.168.224.180             | UTAX Color Personal XPS Class D |       |                                              |
|                         |         |               |                                                                   |                          |                        |                       |                    |                     |                                         |                                                                  |                                   |                                      |                             |                                 |       |                                              |
|                         |         |               | This PC                                                           |                          |                        |                       |                    |                     |                                         |                                                                  |                                   |                                      |                             |                                 |       |                                              |
|                         |         |               | <u> </u>                                                          |                          |                        |                       |                    |                     |                                         |                                                                  |                                   |                                      |                             |                                 |       |                                              |
|                         |         |               | Network                                                           | × ۲                      |                        |                       |                    |                     |                                         | >                                                                |                                   |                                      |                             |                                 |       |                                              |
|                         |         |               | Netwon                                                            | FI                       | e name:                | steadyPRIN            | TVPD2_v2.2.1       |                     |                                         | Open                                                             | )                                 |                                      |                             |                                 |       |                                              |
|                         |         |               |                                                                   | E                        | es of type:            | Setup Inform          | vation (* inf)     |                     |                                         |                                                                  |                                   |                                      |                             |                                 |       |                                              |
|                         |         |               |                                                                   |                          |                        | locop mon             | oport ( and)       |                     |                                         |                                                                  |                                   |                                      |                             |                                 |       |                                              |
|                         |         |               |                                                                   |                          |                        |                       |                    |                     |                                         |                                                                  |                                   |                                      |                             |                                 |       |                                              |
|                         |         |               |                                                                   |                          |                        |                       |                    |                     |                                         |                                                                  |                                   |                                      |                             |                                 |       |                                              |
|                         |         |               |                                                                   |                          |                        |                       |                    |                     |                                         |                                                                  |                                   |                                      |                             |                                 |       |                                              |
|                         |         |               |                                                                   |                          |                        |                       |                    |                     |                                         |                                                                  |                                   |                                      |                             |                                 |       |                                              |
|                         |         |               |                                                                   |                          |                        |                       |                    |                     |                                         |                                                                  |                                   |                                      |                             |                                 |       |                                              |
|                         |         |               |                                                                   |                          |                        |                       |                    |                     |                                         |                                                                  |                                   |                                      |                             |                                 |       |                                              |
|                         |         |               |                                                                   |                          |                        |                       |                    |                     |                                         |                                                                  |                                   |                                      |                             |                                 |       |                                              |
|                         |         |               | 7                                                                 | k 🗔                      | 25 -                   | 6 elements            | 6 printers         |                     |                                         |                                                                  |                                   |                                      |                             |                                 |       |                                              |
| O Commente              |         |               | 1 2010                                                            |                          | D 1 1 14 1             |                       |                    |                     |                                         |                                                                  |                                   |                                      |                             |                                 |       |                                              |

Wählen Sie den Treiber aus dem Ordner "Virtual Printer Driver" im steadyPRINT-Installationsverzeichnis aus.

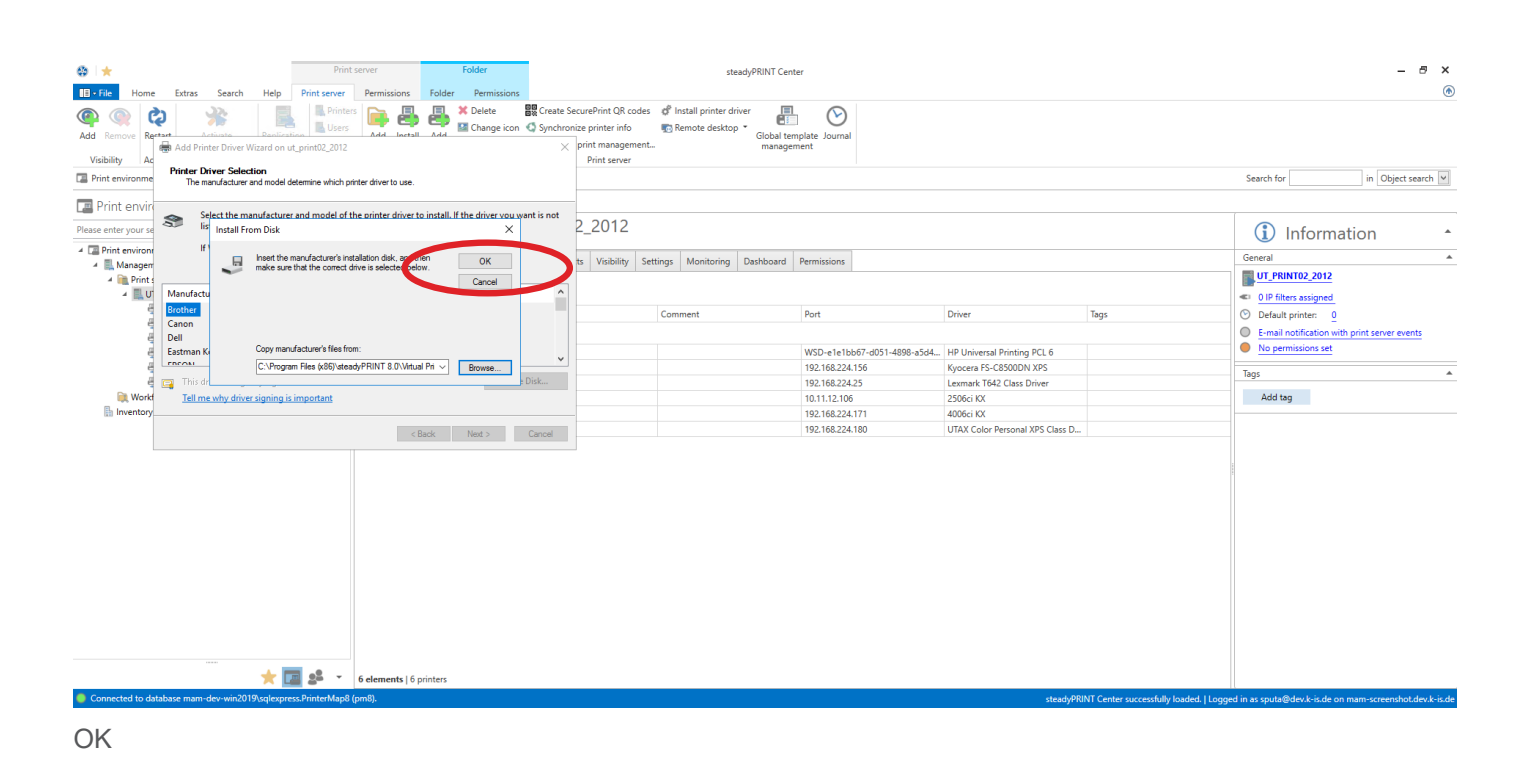

| @   <del>*</del>                                                                                                    | Print                                                                                                    | server Folder                                                                                                    |                                                                                             | steadyPRINT Center                                                         |                                                             |                                                                                    |                                         | - @ ×                                                                                             |
|----------------------------------------------------------------------------------------------------|----------------------------------------------------------------------------------------------------|----------------------------------------------------------------------------------------------------|---------------------------------------------------------------------------------------------|----------------------------------------------------------------------------|-------------------------------------------------------------|------------------------------------------------------------------------------------|-----------------------------------------|---------------------------------------------------------------------------------------------------|
| Add Remove<br>Visibility Ac                                                                                                    | Extras Search Help Print server                                                                                                    | Permissions Folder Permissions                                                                                    | e SecurePrint QR codes & In<br>nronize printer info 💀 R<br>print management<br>Print server | nstall printer driver<br>Remote desktop *<br>Global template<br>management | e Journal                                                   |                                                                                    |                                         | (6)                                                                                               |
| Print environme                                                                                                    | Printer Driver Selection<br>The manufacturer and model determine which pr                                                           | inter driver to use.                                                                                              |                                                                                             |                                                                            |                                                             |                                                                                    |                                         | Search for in Object search 🛩                                                                     |
| Please enter your se<br>Please enter your se<br>Please enter your se | Select the manufacturer and model of t<br>listed, click Have Disk to select the drive<br>If Windows Update is available, click it f | he printer driver to install. If the driver you want is not<br>r you want.<br>or more drivers for this processor. | 2_2012<br>ts Visibility Settings                                                            | Monitoring Dashboard Perm                                                  | nissions                                                    |                                                                                    |                                         | Information     General     UT_PRINT02_2012                                                       |
| ۲ <u>الا</u> ت<br>ع<br>ع                                                                                                    | Printers SteadyPRINT Virtual Printer Driver (v2.2.1)                                                                                |                                                                                                    | Com                                                                                         | nment Por                                                                  | rt                                                          | Driver                                                                             | Tags                                    | O IP filters assigned     Default printer:     O     E-mail notification with print server events |
| 4)<br>4)<br>4)<br>4)                                                                                                    | This driver has an Authenticode(tm) signatu                                                                                         | re. Have Disk                                                                                                    |                                                                                             | WS<br>192<br>192                                                           | SD-e1e1bb67-d051-4898-a5d4<br>2.168.224.156<br>2.168.224.25 | HP Universal Printing PCL 6<br>Kyocera FS-C8500DN XPS<br>Lexmark T642 Class Driver |                                         | No permissions set Tags                                                                           |
| 🗎 Worki 🐘                                                                                                    | Tell me why driver signing is important                                                                                             | < Back Next > Cancel                                                                                              |                                                                                             | 10.<br>193<br>194                                                          | 11.12.106<br>2.168.224.171<br>2.168.224.180                 | 2506ci KX<br>4006ci KX<br>UTAX Color Personal XPS Class D                          |                                         | Add tag                                                                                           |
|                                                                                                    |                                                                                                    |                                                                                                    |                                                                                             |                                                                            |                                                             |                                                                                    |                                         |                                                                                                   |
|                                                                                                    |                                                                                                    |                                                                                                    |                                                                                             |                                                                            |                                                             |                                                                                    |                                         |                                                                                                   |
|                                                                                                    |                                                                                                    |                                                                                                    |                                                                                             |                                                                            |                                                             |                                                                                    |                                         |                                                                                                   |
|                                                                                                    |                                                                                                    |                                                                                                    |                                                                                             |                                                                            |                                                             |                                                                                    |                                         |                                                                                                   |
|                                                                                                    | * 🖪 😫 -                                                                                                    | 6 elements   6 printers                                                                                           |                                                                                             |                                                                            |                                                             |                                                                                    |                                         |                                                                                                   |
| Connected to data                                                                                                    | atabase mam-dev-win2019\sqlexpress.PrinterMap8                                                                                      | (pm8).                                                                                                    |                                                                                             |                                                                            |                                                             | steadyPRI                                                                          | NT Center successfully loaded.   Logger | i in as sputa@dev.k-is.de on mam-screenshot.dev.k-is.de                                           |

Weiter

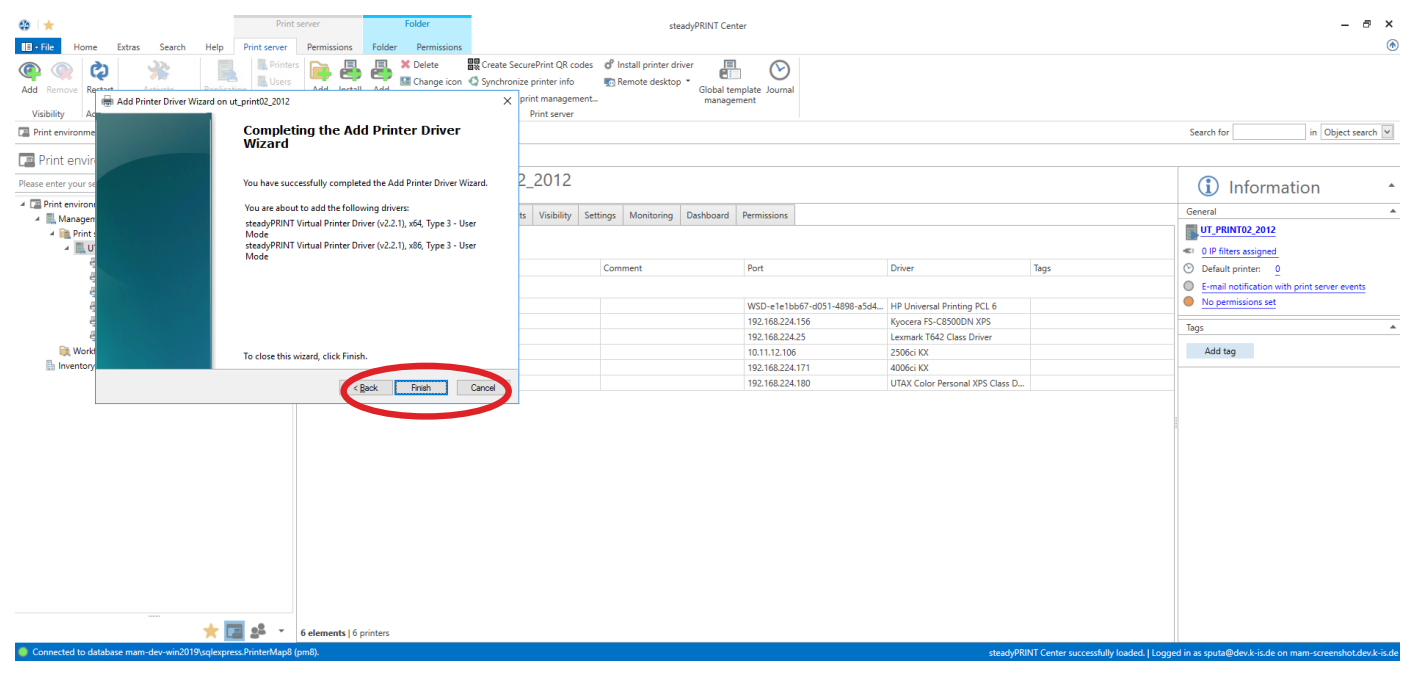

Beenden

| ⊕   ★                                            | Print serve                                                                            | er Folder                     | stea                                                                                                    | dyPRINT Center                                    |                                                                  |      | - 8 ×                                                               |
|--------------------------------------------------|----------------------------------------------------------------------------------------|-------------------------------|----------------------------------------------------------------------------------------------------|---------------------------------------------------|------------------------------------------------------------------|------|---------------------------------------------------------------------|
| Add Remove<br>Visibility Ac                      | Help Print server Pr<br>Print server Pr<br>Printers Users<br>Wizard on ut_print02_2012 | ermissions Folder Permissions | reate SecurePrint QR codes de Install printer driv<br>ynchronize printer info  Print management Print server | Global template Journal<br>management             |                                                                  |      | •                                                                   |
| Print environme                                  | Wizard                                                                                 | The Add Printer Driver        |                                                                                                    |                                                   |                                                                  |      | Search for in Object search M                                       |
| Please enter your se Install p                   | rint drivers (x86 processor)                                                           | × Vizard                      | 2_2012                                                                                                    |                                                   |                                                                  |      | (i) Information                                                     |
| A C Print environr<br>A Manager<br>A Min Print : | Please provide a printer driver.                                                       | OK Iser                       | ts Visibility Settings Monitoring                                                                            | Dashboard Permissions                             |                                                                  |      | General                                                             |
| 4 <b>K</b> U<br>e                                | Type the path where the file is loc<br>OK.                                             | cated, and then click         | Comment                                                                                                    | Port                                              | Driver                                                           | Tags | O IP filters assigned     Default printer: 0                        |
|                                                  | Copy files from:                                                                       |                               |                                                                                                    | WSD-e1e1bb67-d051-4898-a5d4                       | HP Universal Printing PCL 6                                      |      | E-mail notification with print server events     No permissions set |
| e<br>e<br>iiiiiiiiiiiiiiiiiiiiiiiiiiiiiiiiii     | To close this wizer                                                                    | el click Einich               |                                                                                                    | 192.168.224.156<br>192.168.224.25<br>10.11.12.106 | Kyocera FS-C8500DN XPS<br>Lexmark T642 Class Driver<br>2506ci KX |      | Tags 🔺                                                              |
| hventory                                         | To close this wizar                                                                    | < Back Finish Can             | cel l                                                                                                    | 192.168.224.171<br>192.168.224.180                | 4006ci KX<br>UTAX Color Personal XPS Class D                     |      |                                                                     |
|                                                  |                                                                                        |                               |                                                                                                    |                                                   |                                                                  |      |                                                                     |
|                                                  |                                                                                        |                               |                                                                                                    |                                                   |                                                                  |      |                                                                     |
|                                                  |                                                                                        |                               |                                                                                                    |                                                   |                                                                  |      |                                                                     |
|                                                  |                                                                                        |                               |                                                                                                    |                                                   |                                                                  |      |                                                                     |
|                                                  |                                                                                        |                               |                                                                                                    |                                                   |                                                                  |      |                                                                     |
|                                                  |                                                                                        |                               |                                                                                                    |                                                   |                                                                  |      |                                                                     |
| -                                                | 🜟 🛄 🥵 👻 6 el                                                                           | lements   6 printers          |                                                                                                    |                                                   |                                                                  |      |                                                                     |

Nun wird noch der zugehörige x86-Treiber installiert. Durchsuchen

| ©   ★                               |                      | Print s                                    | server              | Folder      |                                                   |                                                  | steadyPRINT Cent                 | er                                                               |                                                                                      |                                        | - 8 ×                                                                                           |
|-------------------------------------|----------------------|--------------------------------------------|---------------------|-------------|---------------------------------------------------|--------------------------------------------------|----------------------------------|------------------------------------------------------------------|--------------------------------------------------------------------------------------|----------------------------------------|-------------------------------------------------------------------------------------------------|
| Add Remove                          | Search Help          | Print server Printers Printers Users Users | Permissions         | Folder Perr | nissions<br>te EX Create S<br>Ige icon C Synchron | ecurePrint QR<br>nize printer inf<br>print manag | R codes 💣 Install printer driver | plate Journal                                                    |                                                                                      |                                        |                                                                                                 |
| Visibility Ac                       |                      | Completi<br>Wizard                         | ing the Add         | Printer D   | river                                             | Print serve                                      | ver                              |                                                                  |                                                                                      |                                        | Search for in Object search V                                                                   |
| Print enviro                        | Install print driver | s (x86 processor)                          |                     |             | imes Vizard.                                      | 2_2012                                           | 2                                |                                                                  |                                                                                      |                                        | (i) Information                                                                                 |
| A Manager     A Print s     Print s | Locate File          | ×86                                        | ^                   | ~           | G 👂 📂 🖽 -                                         | ×                                                | y Settings Monitoring Dashboard  | Permissions                                                      |                                                                                      |                                        | General                                                                                         |
| l<br>ar ar ar                       | Quick access         | Name                                       | VPD2_v2.2.1         |             | Date modified<br>8/19/2019 12:39 PM               | Setup Infc                                       | Comment                          | Port                                                             | Driver                                                                               | Tags                                   | O IP finites assigned     O Default printer: 0     E-mail notification with print server events |
| 에 바<br>바<br>비                       | Desktop              |                                            |                     |             |                                                   |                                                  |                                  | WSD-e1e1bb67-d051-4898-a5d4<br>192.168.224.156<br>192.168.224.25 | HP Universal Printing PCL 6     Kyocera FS-C8500DN XPS     Lexmark T642 Class Driver |                                        | No permissions set Tags                                                                         |
| Inventory                           | Libraries            |                                            |                     |             |                                                   |                                                  |                                  | 10.11.12.106<br>192.168.224.171<br>192.168.224.180               | 2506ci KX<br>4006ci KX<br>UTAX Color Personal XPS Class D                            |                                        | Add tag                                                                                         |
|                                     | This PC              |                                            |                     |             |                                                   |                                                  |                                  |                                                                  |                                                                                      |                                        |                                                                                                 |
|                                     | Network              | File name:<br>Files of type:               | steadyPRINTVPD2     | _v2.2.1     | ~                                                 | Open<br>Cancel                                   |                                  |                                                                  |                                                                                      |                                        |                                                                                                 |
|                                     |                      |                                            |                     |             |                                                   | .11                                              | J                                |                                                                  |                                                                                      |                                        |                                                                                                 |
|                                     |                      |                                            |                     |             |                                                   |                                                  |                                  |                                                                  |                                                                                      |                                        |                                                                                                 |
|                                     | *                    | - 22 🖬                                     | 6 elements   6 prin | iters       |                                                   |                                                  |                                  |                                                                  |                                                                                      |                                        |                                                                                                 |
| Connected to database mam-d         | ev-win2019\sqlexp    | ress.PrinterMap8 (p                        | pm8).               |             |                                                   |                                                  |                                  |                                                                  | steadyPR                                                                             | NT Center successfully loaded.   Logge | ed in as sputa@dev.k-is.de on mam-screenshot.dev.k-is.de                                        |

Wählen Sie den Treiber aus dem Ordner "Virtual Printer Driver" im steadyPRINT-Installationsverzeichnis aus.

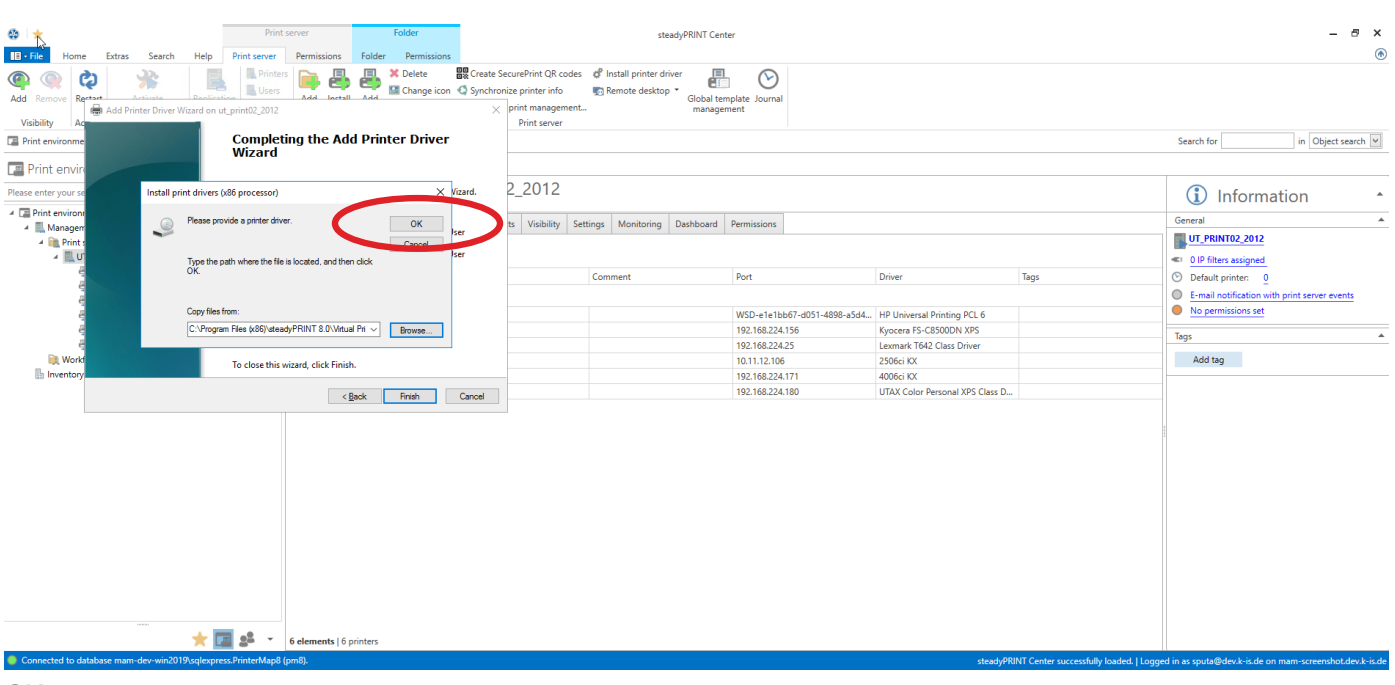

OK

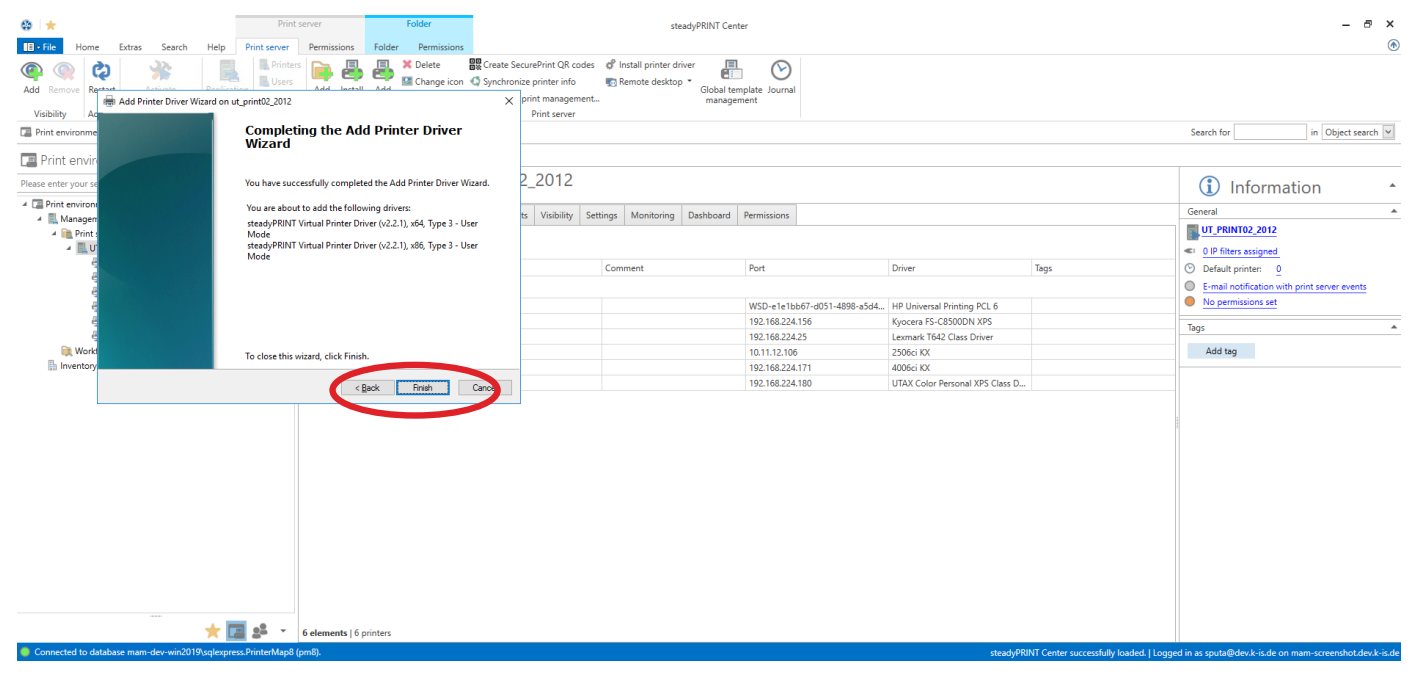

Beenden Die Treiberinstallation ist abgeschlossen.

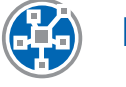

# Konfiguration des steadyPRINT VPD (Virtual Printer Driver)

| 😸 🖈                                                                                                    | Print server   | r Folder                                    | missione                                                                                                    | steadyPRINT                                                         | Center                        |                                 |      |                                       |
|----------------------------------------------------------------------------------------------------|----------------|---------------------------------------------|----------------------------------------------------------------------------------------------------|---------------------------------------------------------------------|-------------------------------|---------------------------------|------|---------------------------------------|
| Add Remove Restart Activate Replication Replication Replication Restart Activate Replication Replication Replicati | tion Migration | dd Install Add<br>Idder printer printer Mor | te Strate SecurePrint QR i<br>nge icon Synchronize printer infi<br>re Silvindows print manage<br>Print serve | todes 💞 Install printer driver<br>📆 Remote desktop 👻 Global<br>ment | I template Journal<br>agement |                                 |      | Sauch for in Ohi                      |
| Print environment                                                                                                    | د 🏨            | UT_PRINT02_2012                             |                                                                                                    |                                                                     |                               |                                 |      |                                       |
| Please enter your search term                                                                                                    | XQ             | Print server                                | UT_PRINT02_2012                                                                                              |                                                                     |                               |                                 |      | (1) Information                       |
| Print environment     Management                                                                                                    | Fold           | ders and printers Manage                    | ment Assigned objects Visibility                                                                             | Settings Monitoring Dashboar                                        | rd Permissions                |                                 |      | General                               |
| Iman Byernen     Iman Byernen     I      | Sea            | arch                                        |                                                                                                    |                                                                     |                               |                                 |      | UT_PRINT02_2012                       |
| - HPCM6040                                                                                                    |                | Name                                        | <ul> <li>Location</li> </ul>                                                                                 | Comment                                                             | Port                          | Driver                          | Tags | Default printer: 0                    |
| Kyocera FS-C8500DN XPS<br>Kyocera FS-C8500DN XPS                                                                                                    | 4              | Path: ) Print server ) UT F                 | RINT02 2012                                                                                                  |                                                                     |                               |                                 |      | E-mail notification with print server |
| Exmark 1642                                                                                                    | <b>A</b> 1     | HPCM6040                                    | - 2 OG I Siegen                                                                                              |                                                                     | WSD_e1e1bb67_d051_4808_a5d4   | HD Universal Printing PCL 6     |      | No permissions set                    |
| Triumph-Adler 4006ci KX                                                                                                    | 8              | Kvocera FS-C8500DN XPS                      | Lioo Jungen                                                                                                  |                                                                     | 192.168.224.156               | Kypcera FS-C8500DN XPS          |      |                                       |
| Triumph-Adler_P3566i                                                                                                    | -              | Lexmark T642                                | 2.OG   Siegen                                                                                                |                                                                     | 192.168.224.25                | Lexmark T642 Class Driver       |      | Tags                                  |
| Ref Workflows                                                                                                    | 81             | Triumph-Adler 2506ci KX                     |                                                                                                    |                                                                     | 10.11.12.106                  | 2506ci KX                       |      | Add tag                               |
| Inventory of local printers                                                                                                    | <b>B</b>       | Triumph-Adler_4006ci KX                     |                                                                                                    |                                                                     | 192.168.224.171               | 4006ci KX                       |      |                                       |
|                                                                                                    | -              | Triumph-Adler_P3566i                        | 1.OG   Siegen                                                                                                |                                                                     | 192.168.224.180               | UTAX Color Personal XPS Class D |      |                                       |
|                                                                                                    |                |                                             |                                                                                                    |                                                                     |                               |                                 |      |                                       |
| *                                                                                                    | 🗾 🕵 🔻 6 ele    | ements   6 printers                         |                                                                                                    |                                                                     |                               |                                 |      |                                       |
| · · · · · · · · · · · · · · · · · · ·                                                                                                    |                | interes   o printers                        |                                                                                                    |                                                                     |                               |                                 |      |                                       |

Datei

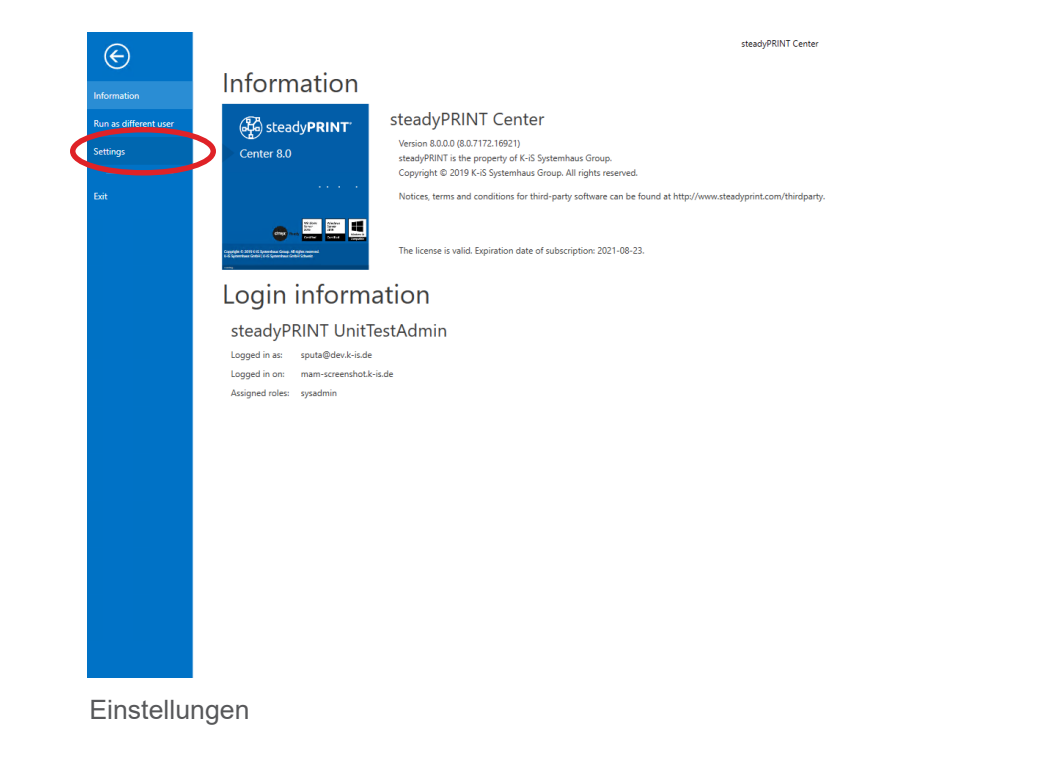

- 8 ×

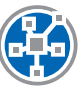

# Aktivierung des steadyPRINT VPD in den Performance-Profilen

| Settings               |                                                                                                    | – ø ×            |
|------------------------|----------------------------------------------------------------------------------------------------|------------------|
| Center roles           | Performance profiles                                                                                                    |                  |
| Database profiles      | Define profiles                                                                                                    |                  |
| E Test runs            | A ATTENTION: All settings in the performance profile should only be made by experts or in consultation with the steadyPRINT support. An incorrect configuration can cause an undesirable behavior from steadyPRINT Agent and steadyPRINT Service. |                  |
| Custom fields          |                                                                                                    |                  |
| Client                 | Priority Name Description                                                                                                    | Highest priority |
| Agent profiles         | 933 Feinnir                                                                                                    | Ŷ                |
| IP ranges              |                                                                                                    | 4                |
| Design profiles        |                                                                                                    | Lowest priority  |
| MAC addresses          |                                                                                                    |                  |
| Monitoring & Reporting |                                                                                                    |                  |
| Monitoring             |                                                                                                    |                  |
| Monitoring profiles    |                                                                                                    |                  |
| Reporting              |                                                                                                    |                  |
| Virtual printing       |                                                                                                    |                  |
| General                |                                                                                                    |                  |
| Load Balancing         |                                                                                                    |                  |
| - vName                |                                                                                                    |                  |
| vFlow Cloud Provider   |                                                                                                    |                  |
| Cost centers           |                                                                                                    |                  |
| Others                 |                                                                                                    |                  |
| Icon management        |                                                                                                    |                  |
| E-mail profile         |                                                                                                    |                  |
| Performance profiles   |                                                                                                    |                  |
| - Lux                  | Journal Enable Duplicate dd                                                                                                    | Edit Delete      |
| Journal                | Restore default (current area) Restore defaults                                                                                                    | OK Cancel        |
|                        |                                                                                                    |                  |

Öffnen Sie in den Einstellungen die Performance-Profile, wählen Sie das gewünschte Profil aus und klicken Sie auf "Edit".

| 👙 Profile                                                                                                    | – a ×                                                                                                    |
|----------------------------------------------------------------------------------------------------|----------------------------------------------------------------------------------------------------|
| Profile                                                                                                    |                                                                                                    |
| Profile description                                                                                                    |                                                                                                    |
| Name Default                                                                                                    |                                                                                                    |
| Description                                                                                                    |                                                                                                    |
| ⊘ Active                                                                                                    |                                                                                                    |
| Define IP ranges for restriction of the settings                                                                                                    |                                                                                                    |
| Name * Description                                                                                                    |                                                                                                    |
| Define settings -                                                                                                    | Edit Remove                                                                                                    |
| Setting     Unit       © Local installation of steadyPRINT VPD printer on terminal serves     1 Sate       © Local installation of steadyPRINT VPD printer on workstations     1 Sate | Description:<br>Activates the steadyPRINT VPD printer installation when starting the service "steadyPRINT Service" on workstations.<br>1 - Ort<br>0 - Off<br>Default: 0<br>Restart: Required (steadyPRINT Service) |
|                                                                                                    |                                                                                                    |
|                                                                                                    | OK (Incel                                                                                                    |

Im Tab "steadyPRINT VPD" beide Werte auf "1" setzen und anschließend mit OK bestätigen

| Settings                   |                                           |                                    |                                         |                                        |                |                            |                |                  | -  | a ×    |
|----------------------------|-------------------------------------------|------------------------------------|-----------------------------------------|----------------------------------------|----------------|----------------------------|----------------|------------------|----|--------|
| Center                     | General                                   |                                    |                                         |                                        |                |                            |                |                  |    |        |
| General                    |                                           |                                    |                                         |                                        |                |                            |                |                  |    |        |
| Center roles               | VPD server                                |                                    |                                         |                                        |                |                            |                |                  |    |        |
| Database profiles          | 🖺 Print server 🔺 🍓 ste                    | eadyPRINT Server installation      | steadyPRINT VPD driver installat        | 🍹 Path (storage location for print ]   | 🐣 🕑 Storage ti | time print jobs (days) 🛛 🖏 | F Action       |                  |    |        |
| Test runs                  | n ut. print02_2012.dev.k-is.de 🕴 🕈 Ser    | ervice is running                  | Printer driver was installed            | 🕞 Indiana milii idiiC parte in sum     |                | 30                         | ¢              |                  |    |        |
| Custom fields              |                                           |                                    |                                         |                                        |                |                            |                |                  |    |        |
| Client                     |                                           |                                    |                                         |                                        |                |                            |                |                  |    |        |
| Agent profiles             |                                           |                                    |                                         |                                        |                |                            |                |                  |    |        |
| IP ranges                  |                                           |                                    |                                         |                                        |                |                            |                |                  |    |        |
| Design profiles            |                                           |                                    |                                         |                                        |                |                            |                |                  |    |        |
| MAC addresses              |                                           |                                    |                                         |                                        |                |                            |                |                  |    |        |
| Monitoring & Reporting     |                                           |                                    |                                         |                                        |                |                            |                |                  |    |        |
| Monitoring                 |                                           |                                    |                                         |                                        |                |                            |                |                  |    |        |
| Monitoring profiles        |                                           |                                    |                                         |                                        |                |                            |                |                  |    |        |
| Reporting                  |                                           |                                    |                                         |                                        |                |                            |                |                  |    |        |
| View participant           |                                           |                                    |                                         |                                        |                |                            |                |                  |    |        |
| General                    |                                           |                                    |                                         |                                        |                |                            |                |                  |    |        |
|                            |                                           |                                    |                                         |                                        |                |                            |                |                  |    |        |
| vName                      | Save batch print jobs in database         |                                    |                                         |                                        |                |                            |                |                  |    |        |
| o,o,o vFlow Cloud Provider | Store batch print jobs in the databas     | se                                 |                                         |                                        |                |                            |                |                  |    |        |
| Cost centers               | 10 Max. size of print job                 | 02,400 🗘 KByte                     |                                         |                                        |                |                            |                |                  |    |        |
| Others                     | The upper rettings only take effect after | ar the standy OPINIT Server cervin | rer are restarted on the affected renu  | arr.                                   |                |                            |                |                  |    |        |
| Icon management            | Restart all steadyPRINT Server services   | now.                               | tes are restanced on the affected serve | cr.5.                                  |                |                            |                |                  |    |        |
| E-mail profiles            | A standu@PINT.VDD has not been activate   | ed for any IR range of far. For it | to use the tab "steach-OPINT VDD" per   | eds to be activated in the performance | orofiler       |                            |                |                  |    |        |
| Performance profiles       | La steady with vPD has not been activate  | eu tor any in range so lat. For it | is use, the tablisteddyPRINT VPD het    | eus to de activateu in the performano  | promes         |                            |                |                  |    |        |
| Journal                    |                                           |                                    |                                         |                                        |                | Restore default            | (current area) | Restore defaults | OK | Cancel |

VPD-Einstellungen aufrufen

| Settings               |                                |                                           |                                       |                                               |                |                            |            |                  | -  | o ×    |
|------------------------|--------------------------------|-------------------------------------------|---------------------------------------|-----------------------------------------------|----------------|----------------------------|------------|------------------|----|--------|
| Center                 | General                        |                                           |                                       |                                               |                |                            |            |                  |    |        |
| General General        |                                |                                           |                                       |                                               |                |                            |            |                  |    |        |
| Center roles           | VPD server                     |                                           |                                       |                                               |                |                            |            |                  |    |        |
| Database profiles      | R Print server                 | 🔺 🎕 steadyPRINT Server installation       | steadyPRINT VPD driver instal         | llar 🍹 Path (store i stire for print j 🚇      | 🕑 Storage time | e print jobs (days) 🛛 🛱 Ad | ction      |                  |    |        |
| Test runs              | nt_print02_2012.dev.k-is.de    | Service is running                        | Printer driver was installed          | //ut_print02_2012/VPDprintjobs                | ]              | 30                         | ¢          |                  |    |        |
| Custom fields          |                                |                                           |                                       |                                               |                |                            |            |                  |    |        |
| Client                 |                                |                                           |                                       |                                               |                |                            |            |                  |    |        |
| Agent profiles         |                                |                                           |                                       |                                               |                |                            |            |                  |    |        |
| IP ranges              |                                |                                           |                                       |                                               |                |                            |            |                  |    |        |
| Design profiles        |                                |                                           |                                       |                                               |                |                            |            |                  |    |        |
| MAC addresses          |                                |                                           |                                       |                                               |                |                            |            |                  |    |        |
| Monitoring & Reporting |                                |                                           |                                       |                                               |                |                            |            |                  |    |        |
| Monitoring             |                                |                                           |                                       |                                               |                |                            |            |                  |    |        |
| Monitoring profiles    |                                |                                           |                                       |                                               |                |                            |            |                  |    |        |
| Reporting              |                                |                                           |                                       |                                               |                |                            |            |                  |    |        |
| Virtual printing       |                                |                                           |                                       |                                               |                |                            |            |                  |    |        |
| 📇 General              |                                |                                           |                                       |                                               |                |                            |            |                  |    |        |
| Load Balancing         |                                |                                           |                                       |                                               |                |                            |            |                  |    |        |
| - vName                | Bave batch print jobs in datab | ase                                       |                                       |                                               |                |                            |            |                  |    |        |
| o vFlow Cloud Provider | Store batch print jobs in the  | e database                                |                                       |                                               |                |                            |            |                  |    |        |
| Cost centers           | 1 Max. size of print job       | 102,400 🗘 KByte                           |                                       |                                               |                |                            |            |                  |    |        |
| Others                 | The                            | feet after the stearly PRINT Server serv  | ices are restarted on the affected se | wars                                          |                |                            |            |                  |    |        |
| Icon management        | Restart all steadyPRINT Server | services new                              | ices are restances on the anectes se  |                                               |                |                            |            |                  |    |        |
| E-mail profiles        | A standard                     | artivisted for any IP range so far. For   | its use the tab "steadyDRINT VDD" r   | needs to be activated in the performance pro  | filer          |                            |            |                  |    |        |
| Performance profiles   | V Steauyr Man                  | in according for any in range 50 fat. For | its use, the tablisteauyrinini VPD I  | iccus to be activated in the periofmatice pro |                |                            |            |                  |    |        |
| Journal                |                                |                                           |                                       |                                               |                | Restore default (curr      | rent area) | Restore defaults | ОК | Cancel |

Druckauftragsverzeichnis eingeben, dann Neustart. Das Druckauftragsverzeichnis muss ein freigegebener Ordner sein, auf welchem die authentifizierten Benutzer "Ändern-Rechte" besitzen.

| Settings               |                                                                                                    |                                                                                                  |                                   |                  | _   | σ      | $\times$ |
|------------------------|----------------------------------------------------------------------------------------------------|--------------------------------------------------------------------------------------------------|-----------------------------------|------------------|-----|--------|----------|
| Center /               | General                                                                                                   |                                                                                                  |                                   |                  |     |        |          |
| Center roles           | VPD server                                                                                                |                                                                                                  |                                   |                  |     |        |          |
| Database profiles      | Rrint server 🔺 🍓 steadyPRINT Server i                                                                     | stallation 🔮 steadyPRINT VPD driver installar 🍹 Path (storage location for print j 👼 🕑 Storage   | e time print jobs (days) 🔅 Action |                  |     |        |          |
| Tert nur               | 😨 ut. print02_2012.dev.k-is.de 🕴 Service is running                                                       | Printer driver was installed  \\ut_print02_2012\VPDprintjobs                                     | 30 🖏                              |                  |     |        |          |
|                        |                                                                                                    |                                                                                                  |                                   |                  |     |        |          |
| Custom fields          |                                                                                                    |                                                                                                  |                                   |                  |     |        |          |
| Client                 |                                                                                                    |                                                                                                  |                                   |                  |     |        |          |
| Agent promes           |                                                                                                    |                                                                                                  |                                   |                  |     |        |          |
| IP ranges              |                                                                                                    |                                                                                                  |                                   |                  |     |        |          |
| Design profiles        |                                                                                                    |                                                                                                  |                                   |                  |     |        |          |
| MAC addresses          |                                                                                                    |                                                                                                  |                                   |                  |     |        |          |
| Monitoring & Reporting |                                                                                                    | Restart service(s)                                                                               | ×                                 |                  |     |        |          |
| Monitoring             |                                                                                                    |                                                                                                  |                                   |                  |     |        |          |
| Monitoring profiles    |                                                                                                    | O you want to restart the steady while Server services on the affect<br>servers now?             | eo -                              |                  |     |        |          |
| Reporting              |                                                                                                    |                                                                                                  |                                   |                  |     |        |          |
| Virtual printing       |                                                                                                    | Yes                                                                                              |                                   |                  |     |        |          |
| General                |                                                                                                    |                                                                                                  |                                   |                  |     |        |          |
| Load Balancing         |                                                                                                    |                                                                                                  |                                   |                  |     |        |          |
| vName                  | Save batch print jobs in database                                                                         |                                                                                                  |                                   |                  |     |        |          |
| VFlow Cloud Provider   | Store batch print jobs in the database                                                                    |                                                                                                  |                                   |                  |     |        |          |
| Cost centers           | ↑ Max. size of print job 102,400 🔅 KByte                                                                  |                                                                                                  |                                   |                  |     |        |          |
| Others                 |                                                                                                    |                                                                                                  |                                   |                  |     |        |          |
| Icon management        | The upper settings only take effect after the steadyPRINT<br>Restart all steadyPRINT Server services now. | erver services are restarted on the affected servers.                                            |                                   |                  |     |        |          |
| E-mail profiles        |                                                                                                    |                                                                                                  |                                   |                  |     |        | _        |
| Performance profiles   | steadyPRINT VPD has not been activated for any IP range                                                   | o far. For its use, the tab "steadyPRINT VPD" needs to be activated in the performance profiles. |                                   |                  |     |        |          |
| Journal                |                                                                                                    |                                                                                                  | Restore default (current area)    | Restore defaults | ОК  | Cancel |          |
|                        |                                                                                                    |                                                                                                  | (content or cost)                 |                  | 200 |        |          |

Ja

| g seconds              |                                                                                                    |
|------------------------|----------------------------------------------------------------------------------------------------|
| Center                 | General General                                                                                                    |
| General                |                                                                                                    |
| Center roles           | VPD server                                                                                                    |
| Database profiles      | III. Print server 🔺 🎂 steadyRRINT Server installation 🚳 sta                                                                                                 |
| Test runs              | Sulprint22012dexkisde  Service is running Pr The operation is performed.                                                                                    |
| Custom fields          | Restart of service steadyPRINT Server on UT_PRINT02_2012.dev.k-is.de successful.                                                                            |
| Client                 |                                                                                                    |
| Agent profiles         |                                                                                                    |
| IP ranges              |                                                                                                    |
| Design profiles        |                                                                                                    |
| MAC addresses          |                                                                                                    |
| Monitoring & Reporting |                                                                                                    |
| Monitoring             |                                                                                                    |
| Monitoring profiles    |                                                                                                    |
| Reporting              |                                                                                                    |
| Virtual printing       |                                                                                                    |
| 🖶 General              |                                                                                                    |
| Load Balancing         |                                                                                                    |
| -vName                 | Sive batch print jobs in database                                                                                                    |
| vFlow Cloud Provider   | Z Store batch noint lobs in the database                                                                                                    |
| Cost centers           | ↑ Max. size of print job 102400 (○ Käyte                                                                                                    |
| Others                 | The upper settings only take effect after the steadyRRINT Server services are                                                                               |
| Icon management        | C Restart all steady PSINT Server services now.                                                                                                    |
| E-mail profiles        | A steadyPRINT VPD has not been activated for any IP range so far. For its use, the tab "steadyPRINT VPD" needs to be activated in the performance profiles. |
| Journal                | Restore default (current area) Restore defaults OK Can                                                                                                    |
|                        |                                                                                                    |

Schließen und mit OK bestätigen

# steady print Bas Rundum-sorglos-Paket für Druckeradmins.

Weitere Informationen zur Arbeit mit steadyPRINT (Online-Handbuch, Knowledgebase, Support...):

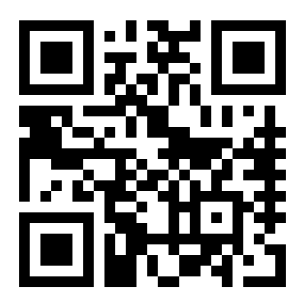

www.steadyprint.com/support

steadyPRINT ist eine eingetragene Marke der K-iS Systemhaus Unternehmensgruppe. Keine Haftung für fehlerhafte oder unvollständige Informationen. Alle Angaben ohne Gewähr. Änderungen vorbehalten. Stand: April 2024.